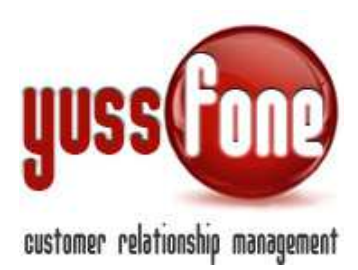

# **GESTIONE APPUNTAMENTI**

#### **1** INTRODUZIONE

Il CRM permette di gestire tutti gli appuntamenti degli Agenti di vendita, dalla creazione all'inserimento di un feedback per ogni appuntamento. In questo modo l'Agenzia ha sempre una visione d'insieme dell'andamento delle singole Agende e dei forecast di vendita.

Il CRM permette di avere contemporaneamente una visione dettagliata e globale degli appuntamenti. A partire dall'organizzazione delle agende: giornaliera, settimanale e mensile per non perdere di vista la distribuzione degli appuntamenti. Possibilità dell'esportazione excel del calendario.

La presa di un appuntamento: il CRM è dotato di funzioni (come la geolocalizzazione dei clienti di CB) che permettono l'ottimizzazione dell'agenda dell'Agente e la soddisfazione della Customer Base.

La creazione automatica del tragitto dell'Agente con calcolo automatico della distanza e del tempo di percorrenza.

La possibilità di inserire sia l'esito agente che l'esito qualità e impostare quello da valorizzare come definitivo.

La completa personalizzazione degli esiti: per una lettura più snella delle agende, è stata progettata la personalizzazione via grafica dei tipi di appuntamento e degli esiti.

La qualità degli appuntamenti: report statistici sull'andamento degli appuntamenti, per agente o per particolare label.

Creazione di mail di conferma: il sistema prevede un sistema di mail di conferma appuntamento. La mail di conferma viene inviata sia al cliente, che può confermare o meno l'appuntamento, e all'agente. Su richiesta è disponibile anche un servizio di riepilogo appuntamenti quotidiano.

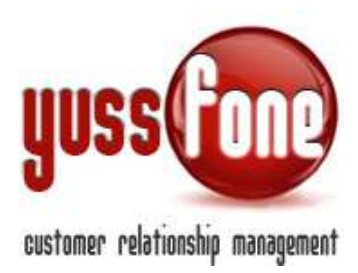

#### 2 VISIONE APPUNTAMENTI

Dalla Homepage, possiamo accedere all'elenco degli appuntamenti fissati in agenda.

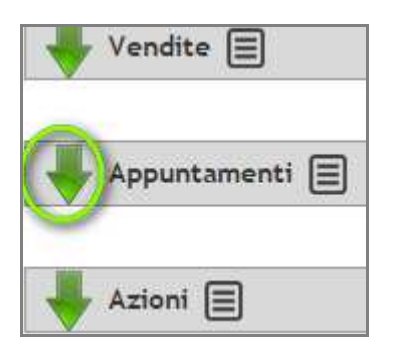

Cliccando sulla freccia verde, abbiamo la possibilità di vedere tutti gli appuntamenti fissati in agenda e selezionare quali filtri applicare per visionarli.

- ✓ Per data
- ✓ Per Nome agente
- ✓ Per Tipo Appuntamento
- ✓ Per Esito Agente
- ✓ Per Esito Qualità

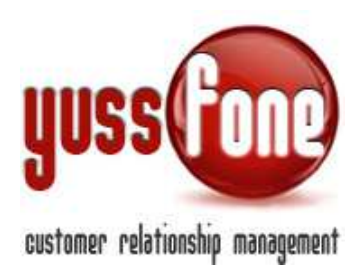

| Filtra Dal | 01/10/2014          | Al 01/12/2014 Data di                                                                                                    | HF: Data App | • Agaote: |         | • Tipe:                                                                                                    |                                        | • Esita Agente                                                                                                    |           |
|------------|---------------------|----------------------------------------------------------------------------------------------------|--------------|-----------|---------|----------------------------------------------------------------------------------------------------|----------------------------------------|----------------------------------------------------------------------------------------------------|-----------|
| Oitice     | Deta                | Demorrimunioner                                                                                                    | Tipe         | Agenta    | Subject | Note                                                                                                    | Caller                                 | Note Agent                                                                                                    | Esite Que |
|            | Contracted          | STE AIR_SAL                                                                                                    | CORFLECT.    | 1000      |         |                                                                                                    | Re Clante OK                           | Fatta cardia Carta                                                                                                    | 1         |
|            | 01/10/2014<br>10-08 | Tarra 2000 th                                                                                                    | CLIENTE      | -         |         | R, SKO, SAUTOR<br>STATO HOLTHO<br>CLIENTE ORA CI<br>RIVALUTA NA 31 H<br>TUN E TELECOM<br>CONDITIONA NO<br>OK NUTH VIET                                                                                                    | tionalises                             | Tistario a inte                                                                                                    | 0         |
|            | 04/10/2014<br>16:00 | n                                                                                                    | CIADATE      | -         |         | NO FAFLATO CO EL<br>DO. HOTTI R. D. M<br>ATTUALMONTE H<br>TREBCON E THE<br>CONDENTING ADD<br>ON                                                                                                    | Ma Tratation                           | Tamatia a 194                                                                                                    | 0         |
|            | 02/30/2014          | En Cristian                                                                                                    | CUBIER CB    | _         |         |                                                                                                    | Spostate da<br>Aperta                  | Gile Rissans P. and applantaments<br>veneral DIP are 16:30                                                                                                    | 0         |
|            | 02/10/2014<br>10:00 | nacional de la constante de la constante de la | CLIDITE CR   | Ċ44mm     |         | PISATO ANY CO<br>SIS, KA UTE: B<br>TYTOLAKE, B, SH<br>FAND REPERA<br>DALLA COM A W<br>SCHTTENDER, PRO<br>HICONTRO PRO<br>INCOMING PRO<br>INCOMING PRO<br>INCOMING PRO<br>INCOMING PRO<br>INCOMING PRO<br>STATO ATTUAL B<br>COMPACTO | Clastic da<br>police con<br>Proventico | Cliente en l'a vez, he avaite<br>grate protein de la vez,<br>aproception de la vez,<br>aproception de la vez,<br>aproventation de la vez d'attemare<br>tats ablant la barre la vez hanne<br>la ablant la barre la vez hanne<br>anno de la vez e che non gli<br>annono cisto de avait de la presenta<br>attesta de la vez d'atte barre<br>la tats, gli aproventa<br>con la presenta<br>attesta de la presenta asono<br>cista las, gli aproventa<br>accomiento de a vez alla semo de<br>accomiento de la senta semo te<br>accomiento de la senta semo te<br>accomiento de la semo te<br>accomiento de la semo te<br>accomiento de la semo ter<br>accomiento de la semo ter<br>accomie | 9         |

Cliccando sulla data dell'appuntamento, si aprirà la Scheda Appuntamento.

La colonna evidenziata in giallo indica l'esito che sarà considerato definitivo per l'appuntamento. La scelta tra Esito Agente ed Esito Qualità è gestibile nella sezione *Configurazione Variabili* in *Amministrazione*.

| Home   Promemoria   Amministrazione   Clienti   Cal                        | lendario   Prodotti   Vendite   Campagne   Te              |  |  |  |  |  |
|----------------------------------------------------------------------------|------------------------------------------------------------|--|--|--|--|--|
| Descriptione   Description Accessi   Description Caricamenti   Description | municazioni   🕨 Personalizzazioni   🕨 Gestione Opera       |  |  |  |  |  |
|                                                                            |                                                            |  |  |  |  |  |
| Configurazione Variabili                                                   |                                                            |  |  |  |  |  |
| Calcolo CHURN (SMALL)                                                      | □ Large<br>□ Small New<br>♥ Small CB<br>♥ No Voce_No Fissa |  |  |  |  |  |
| Calcolo CHURN (Large)                                                      | Carge Small New Small CB No Voce_No Fissa                  |  |  |  |  |  |
| Durata Appuntamento                                                        | 3600 secondi                                               |  |  |  |  |  |
| Esito Definitivo Appuntamento                                              | Esito Agente                                               |  |  |  |  |  |
| Visualizzazione Consegnato                                                 | Esito Qualita                                              |  |  |  |  |  |
| Modalita Visualizzazione Conteggi                                          | Dinamici                                                   |  |  |  |  |  |
| Blocca Visione agli Agenti degli Appuntamenti nel futuro                   | 0 intervallo di tempo minimo perche l'appuntan             |  |  |  |  |  |
|                                                                            |                                                            |  |  |  |  |  |

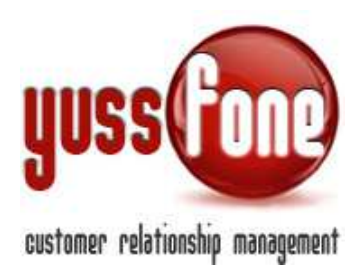

Cliccando sul quadrato rigato, si aprirà il *Calendario Settimanale* in un'altra scheda.

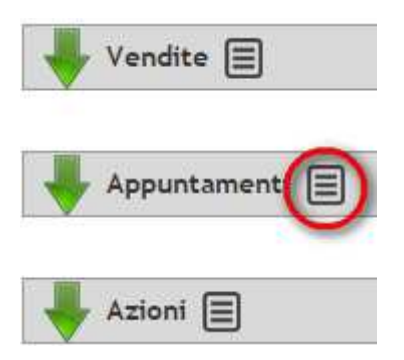

In base alle esigenze, dal *Menù* possiamo scegliere se vogliamo la visione dell'agenda giornaliera, settimanale o mensile.

| Home   Promem        | oria   Amministrazione   Clienti                                                                                                    | Calendario   Prodotti           | Vendite   Campagne   Telemarketing |
|----------------------|----------------------------------------------------------------------------------------------------|---------------------------------|------------------------------------|
| Planning Visite CB   | 🕨 Agenda Giornaliera   🕨 Agenda S                                                                                                    | ettimanale   🕨 Agenda Mensile   |                                    |
|                      | _ 🍐 🔺                                                                                                    |                                 |                                    |
| Agenda Settimanale   |                                                                                                    |                                 |                                    |
|                      | and the second second sec |                                 |                                    |
|                      | gende - 🔛 Nuovo biocco   🗀 visualizz                                                                                                    | a Appuntamenti Annullati 📋 🖭 Vi | Isualizza Chiamate                 |
| Filtra per Tipo:     | ▼ Esito:                                                                                                    | ▼ Inser                         | rito da: 🔹 🔻                       |
| Esporta Dal: 26/11/2 | 2014 AI: 26/11/2014 Data di rif                                                                                                    | : Tutte v ok                    |                                    |

Dopo aver scelto quale agenda visualizzare, possiamo decidere se

- Vedere o meno gli *Appuntamenti Annullati*
- Vedere o meno le *Chiamate*

Possiamo filtrare gli appuntamenti

- Per Tipo
- Per Esito
- Utente che ha inserito l'appuntamento

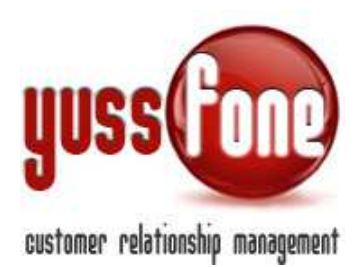

#### Inoltre è estraibile il file Excel del calendario scegliendo

- Il periodo di tempo
- Se fare riferimento alla data di inserimento o data dell'appuntamento

Se visualizziamo l'agenda di un solo Agente, il colore (Circle Map) che lo caratterizza, comparirà nell'intestazione di ciascuna agenda.

L'assegnazione del colore avviene nella Scheda dell'Utente.

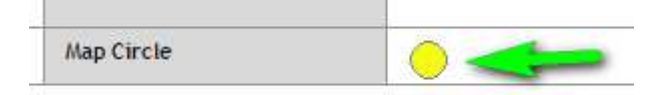

In fondo alla pagina dell'agenda (sia nella giornaliera che settimanale che mensile), vediamo l'opzione *Scegli i Calendari*.

| Agenda Sel                          | ttimanale +             |                         |                          |                       |                 |            |                 |                      |      |      |  |
|-------------------------------------|-------------------------|-------------------------|--------------------------|-----------------------|-----------------|------------|-----------------|----------------------|------|------|--|
| Visualizza                          | Blocco Agende 🔹 🛄 Nuovi | o blocco   🗌 Visualizza | a Appuntamenti Annullati | 🛃 Visualizza Chiamato |                 |            |                 |                      |      |      |  |
| itra por Tipo                       | e [                     | ▼ Esito:                | •                        | Inserito da:          | •               |            |                 |                      |      |      |  |
| iporta Dal: [                       | 25/11/2014 Al:          | 25/11/2014 Data di ri   | r: Tutte 🔻 🚺             |                       |                 |            |                 |                      |      |      |  |
|                                     |                         |                         |                          |                       |                 |            |                 |                      |      |      |  |
|                                     | N                       | ION ASSEGNATO           | << SETT. (Val al mese    | Y                     | SETT. »         |            |                 |                      | -10  |      |  |
| Lunedi - 24/11/2014 Martedi - 25/11 |                         |                         | 25/11/2014               | Mercale               | d1 - 26/11/2014 | Glovedt    | - 27/11/2014    | Venerdi - 28/11/2014 |      |      |  |
|                                     | 1                       | A                       |                          | 8                     | -               | A          |                 | A                    |      | A    |  |
|                                     | App.                    | Ch.                     | App.                     | Ch.                   | App.            | Ch.        | App.            | D.                   | App. | Ch.  |  |
| :00                                 | 0                       |                         | D                        |                       | 0               | 8          | D               | a                    | 0    | 0    |  |
|                                     |                         |                         |                          | _                     |                 |            | _               |                      |      |      |  |
| :00                                 | 9                       | 0                       | D                        | •                     |                 |            | D               | 0                    |      |      |  |
|                                     |                         |                         |                          |                       |                 |            |                 |                      |      |      |  |
|                                     |                         | u.                      |                          |                       |                 |            |                 |                      |      |      |  |
|                                     |                         |                         |                          |                       |                 |            |                 |                      |      |      |  |
|                                     |                         |                         |                          | -                     |                 | - <b>-</b> |                 |                      | -    |      |  |
| 2.00                                |                         |                         |                          |                       |                 |            |                 |                      |      |      |  |
|                                     |                         | -                       |                          |                       | -               |            |                 |                      | -    | NVA. |  |
|                                     |                         |                         |                          |                       |                 | SCE        | GLI I CALENDARI |                      |      |      |  |

Si apre un menù in cui selezionare (o deselezionare) le singole Agende. L'elenco è organizzato per Gruppi (*Vedi Manuale Gestione Utenze*). In questo modo visualizzeremo solo l'agenda dell'Agente o Agenti che desideriamo. Cliccando su un nominativo selezionato, la pagina si posizionerà sul corrispettivo calendario.

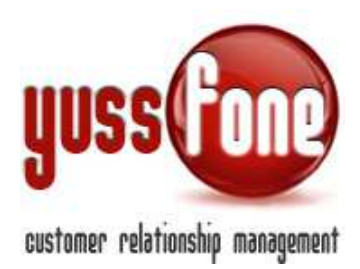

#### Dopo aver fatto la nostra selezione, clicchiamo su Aggiorna.

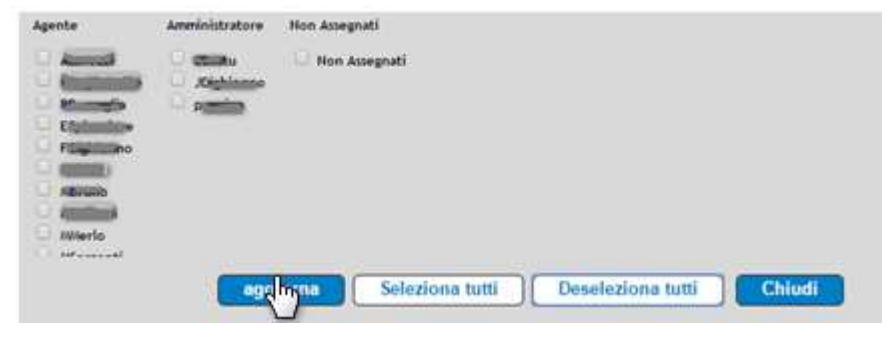

#### 2.1 BLOCCHI AGENDA

| Filtra per Tipo: 🔹 🔹 Esito: 🔹 🔹                                | Visualizza Blocco Agende | - 📰 Nuovo blocco | U Visualizza | Appuntamenti Annulla          | ti I | 🗹 Visualizza Chiamate |   |
|----------------------------------------------------------------|--------------------------|------------------|--------------|-------------------------------|------|-----------------------|---|
|                                                                | Filtra per Tipo:         | •                | Esito:       |                               | ۲    | Inserito da:          | • |
| Esporta Dal: 26/11/2014 Al: 26/11/2014 Data di rif: Tutte V OK | Esporta Dal: 26/11/2014  | AI: 26/11/2014   | Data di rif: | Tutte 🔹                       | ok   |                       |   |
|                                                                |                          |                  |              | Data App.<br>Data inserimento |      |                       |   |

• Cliccando **Nuovo Blocco**, si aprirà una scheda. Con questa funzione, l'Agente può comunicare dinamicamente al call-center i giorni o orari in cui ha già impegni e non desidera ricevere appuntamenti per tali date e orari.

È possibile selezionare più agenti in modo differenziato.

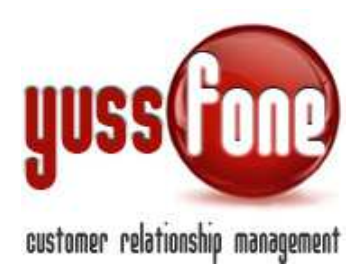

| nizio       | 26/11/2014 alle 09:45                                                                                                    |
|-------------|----------------------------------------------------------------------------------------------------|
| ine         | 26/11/2014 alle 09:45                                                                                                    |
| lgente      | Tutti gii Agenti      E     E |
| lotivazione |                                                                                                    |
| ocation     |                                                                                                    |

Alla creazione del blocco viene inviata una mail agli agenti.

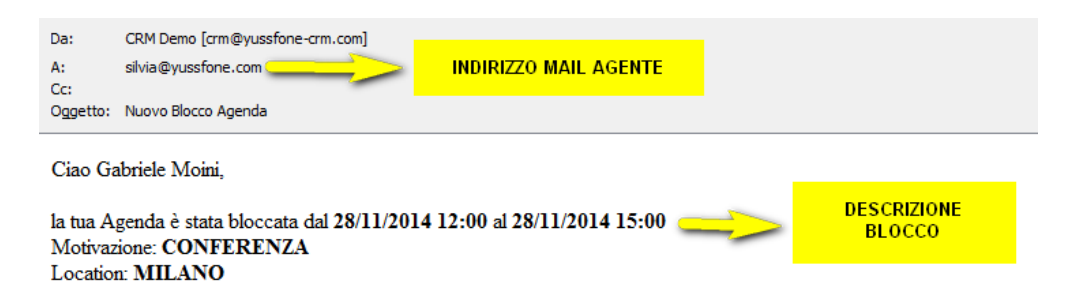

#### **AVVERTENZE AI SENSI DEL DLGS 196/2003**

Il presente messaggio ti è stato inviato attraverso il sistema CRM Yussfone di Agenzia Demo - Vodafone Business Partus sono da considerarsi strettamente riservate. Il loro utilizzo è consentito esclusivamente al destinatario del messaggio, per l destinatario, Vi preghiamo cortesemente di darcene notizia via e-mail e di procedere alla distruzione del messaggio stesso Dlgs. 196/2003 trattenere il messaggio stesso, divulgarlo anche in parte, distribuirlo ad altri soggetti, copiarlo, od utilizzarl società più civile. Grazie

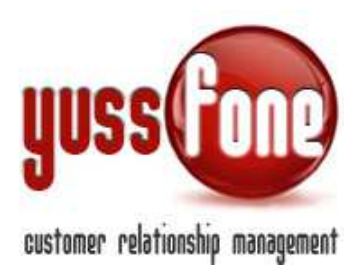

# 2.2 AGENDA GIORNALIERA

Visualizziamo tutti gli appuntamenti e le chiamate fissate per quel giorno.

Possiamo fissare nuovi appuntamenti e chiamate cliccando su "+".

Ogni colore nel box fa riferimento al tipo di appuntamento. Per la personalizzazione degli appuntamenti, si rimanda al paragrafo 4.

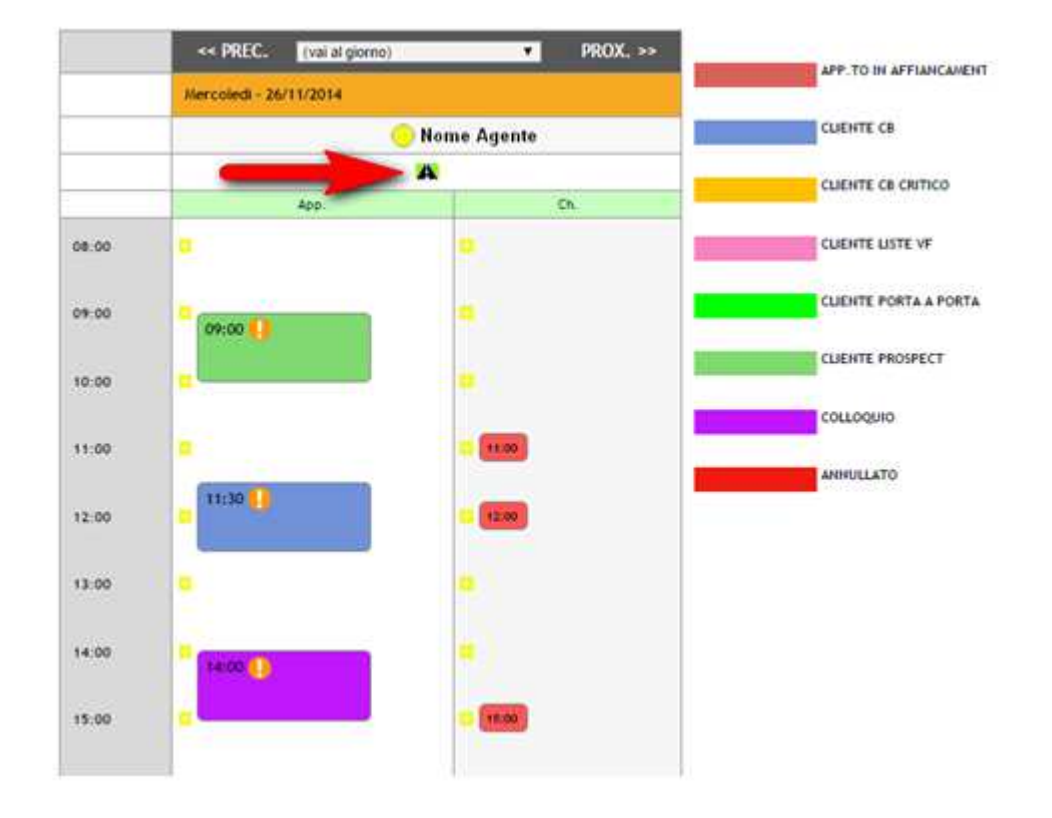

Cliccando sull'icona indicata dalla freccia rossa, è possibile vedere il **tragitto** degli appuntamenti della giornata (in figura A $\rightarrow$ B) e la geolocalizzazione dei clienti di CB corrente assegnati all'Agente, caratterizzati dal un colore in base alla data dell'ultima visita.

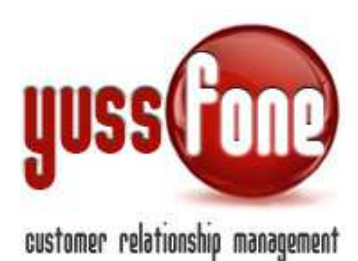

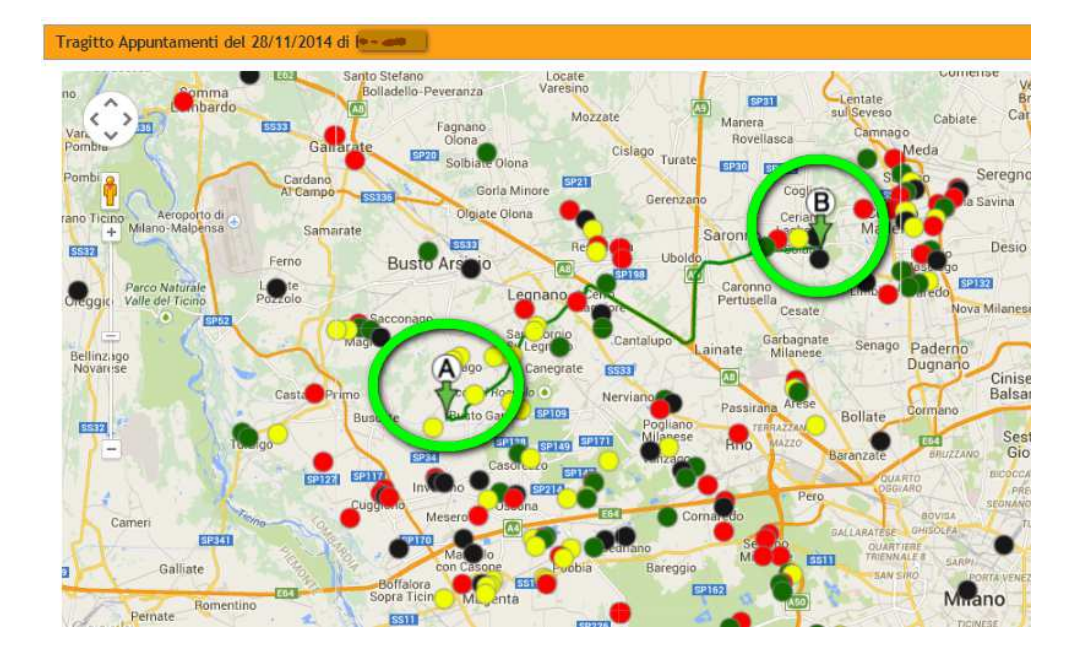

#### 2.3 AGENDA SETTIMANALE

L'agenda settimanale è organizzata di default su cinque giorni.

Il numero di giorni è modificabile nella sezione Configurazione Variabili.

| Blocca Visione agli Agenti degli Appuntamenti nel futuro | 0 intervallo di tempo minimo perche l'appuntamento sia oscurato (secondi) |
|----------------------------------------------------------|---------------------------------------------------------------------------|
| Num. Giorni Calendario Appuntamenti                      | 5 🔹                                                                       |
| Nascondi Esito Appuntamenti agli Operatori               | Si                                                                        |

Visualizziamo i riquadri degli appuntamenti con ragione sociale del cliente e location, e le chiamate fissati in quella settimana.

Possiamo fissare nuovi appuntamenti e chiamate cliccando su "+".

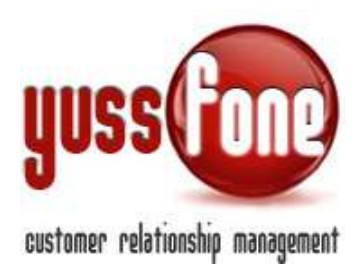

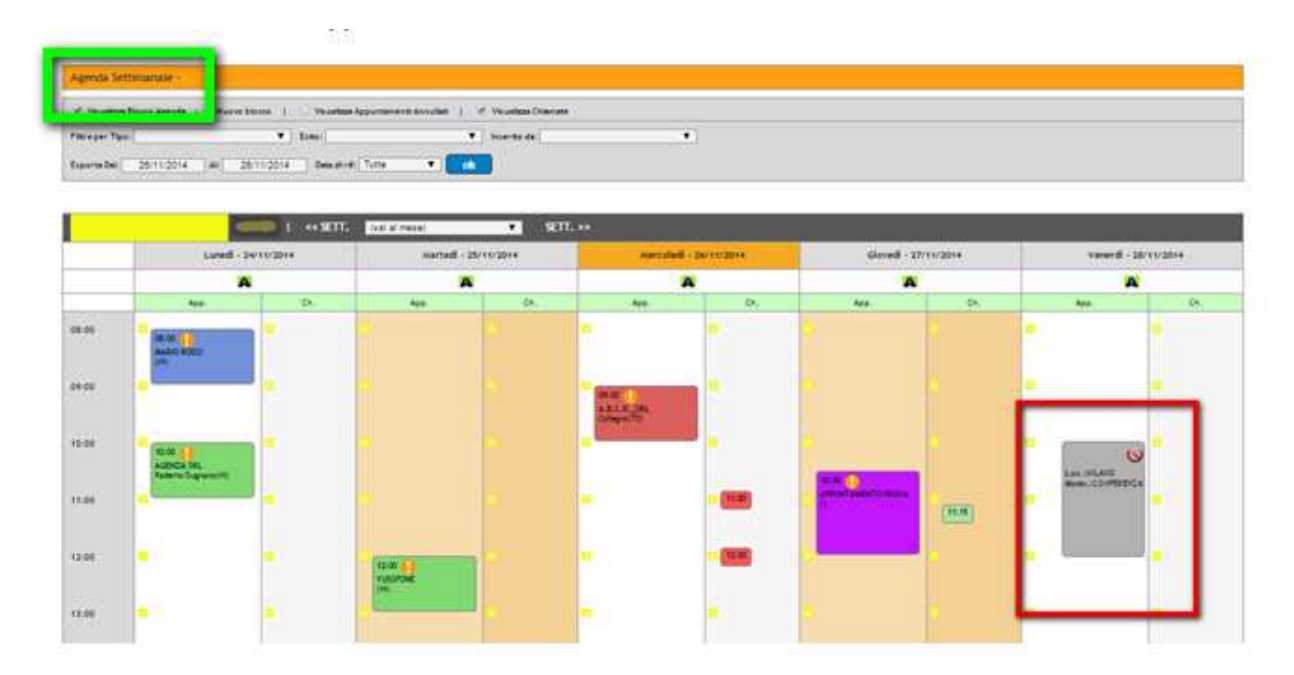

Nella cornice rossa dell'esempio, viene evidenziato un esempio di *Nuovo Blocco*. Nel riquadro è indicata la motivazione e la location dell'impegno dell'Agente. In quella fascia oraria quindi, l'Agente non dà la disponibilità per gli appuntamenti.

#### 2.4 AGENDA MENSILE

L'Agenda mensile dà una visione globale degli appuntamenti effettuati in quel mese. Anche in questo caso, Possiamo fissare nuovi appuntamenti e chiamate.

| Agenda Me      | ensile - 🤇 📛                |                            |                     |                      |                        |                      |                      |                     |                       |                     |            |
|----------------|-----------------------------|----------------------------|---------------------|----------------------|------------------------|----------------------|----------------------|---------------------|-----------------------|---------------------|------------|
| 🖈 Visuelizza   | Blacca Agende 🔸 🔲 Nuovo bla | cco   🗌 Visuelizze Appunti | amenti Annullati    |                      |                        |                      |                      |                     |                       |                     |            |
| Filtra per Tip | •:                          | ▼ Estto:                   | ▼ Inser             | to de:               | •                      |                      |                      |                     |                       |                     |            |
| Esporte Dat    | 26/11/2014 At 26/1          | 1/2014 Data di raf: Tutte  | T ok                |                      |                        |                      |                      |                     |                       |                     |            |
|                |                             |                            |                     |                      |                        |                      |                      |                     |                       |                     |            |
|                | Nome Agente                 | I (vai al mese)            | •                   |                      | н                      |                      | 2                    | 5a                  | an i                  |                     | 0.e        |
|                | Sabato - 01/11/2014         | Domenica - 02/11/2014      | Lunedi - 03/11/2014 | Martedi - 04/11/2014 | Mercoledi - 05/11/2014 | Giovedi - 06/11/2014 | Venerdi - 07/11/2014 | Sabato - 08/11/2014 | Domenica - 09/11/2014 | Lunedi - 10/11/2014 | Martedi -  |
|                | A                           | A                          | A                   | A                    | A                      | A                    | A                    | A                   | A                     | A                   | 1          |
| 06:00          | •                           |                            | <b>.</b>            |                      |                        | <b>4</b> .           | •                    |                     | -                     |                     | •          |
|                |                             |                            |                     |                      |                        |                      |                      |                     |                       |                     |            |
| 09:00          |                             |                            | <b>-</b>            |                      |                        |                      | <b>7</b> .           |                     | -                     |                     |            |
|                |                             |                            |                     |                      |                        |                      | 09:30                |                     |                       |                     | 09:30      |
| 10:00          | <b>.</b>                    |                            | - 1                 |                      |                        |                      | Gerano(NO)           |                     | •                     | 10:00               | CiavegralP |
|                |                             |                            |                     |                      |                        | 10:30                |                      |                     |                       | Quaregna(B)         |            |
| 11:00          | <b>1</b> 2                  |                            | -                   |                      |                        | E A<br>Vespolate(NO) | -                    |                     |                       | •                   | -          |
|                |                             |                            | 11:30 Marca A       |                      |                        |                      | -                    |                     |                       |                     |            |
| 12:00          |                             |                            | Ormge a (VB)        |                      |                        |                      | -                    |                     | -                     |                     | -          |
|                |                             |                            |                     |                      |                        |                      |                      |                     |                       |                     |            |

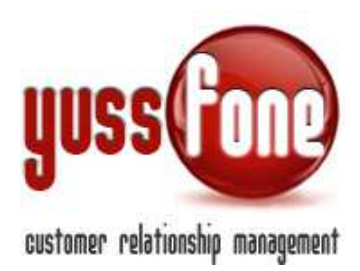

## 2.5 RIEPILOGO MENSILE

È disponibile anche un riepilogo mensile, in cui viene indicato solo il nome dell'Agente e il numero di appuntamenti effettuati per ogni giorno.

| Agentia Mese di Nevente<br>Mise per Tas:<br>Egenta tat   0111/2014 | • Entre :<br>Al Stritt2014 Descenter, 1                                                                                                    | Martedi - 0            | 4/11/2014<br>    |                                                                                                    |                     |                                                         |
|--------------------------------------------------------------------|----------------------------------------------------------------------------------------------------|------------------------|------------------|----------------------------------------------------------------------------------------------------|---------------------|---------------------------------------------------------|
| t =<br>Nation App:<br>Lanest = 82/13/2014 .                        | Summ App                                                                                                    | Nuovo App.             | - 1 App.<br>App. | 640 - 2011 (2014)<br>640 - 2011 (2014)                                                                                                    | Salaas - D7711/2014 | Bartenia - BJY12214<br>Marco App<br>Bartenia - OKY12214 |
| CT (1982) - 2 App.                                                 | Control (1997)     Control (1997)     Control (1997)     Control (1997)     Control (1997)     Control (1997)     Control (1997)     Control (1997)     Control (1997)     Control (1997)     Control (1997)                                                                                                    | Harmondall - 127110014 | Home App.        | E Cana Bire - Late<br>E Cana Bire - Late<br>E Cana - Late<br>E Cana - Late<br>Former Age<br>Versen 8 - Latt 1/2014                                                                                                    | Turre App           | Summing - 16/11/2014                                    |
| Balanti App.                                                       | - 1 App.<br>- 2 App.<br>- 1 App.<br>- 1 App.<br>- 1 App.<br>- 1 App.<br>- 1 App.<br>- 2 App.<br>- 2 App.<br>- 2 App.<br>- 2 App.<br>- 4 App.<br>- 4 | Harris Age             | Harris App.      | 1 den<br>2 den<br>1 den<br>1 | Name app.           |                                                         |

Cliccando su "+" accanto al nome dell'Agente, si apre il dettaglio dell'Appuntamento (o Appuntamenti). È possibile fissare un Nuovo Appuntamento.

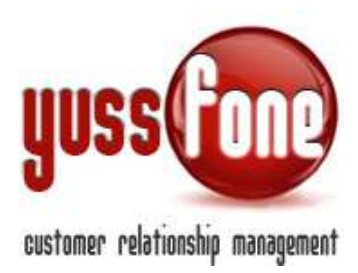

#### **3** GESTIONE APPUNTAMENTI

Andremo a vedere ora come è organizzata la gestione degli Appuntamenti.

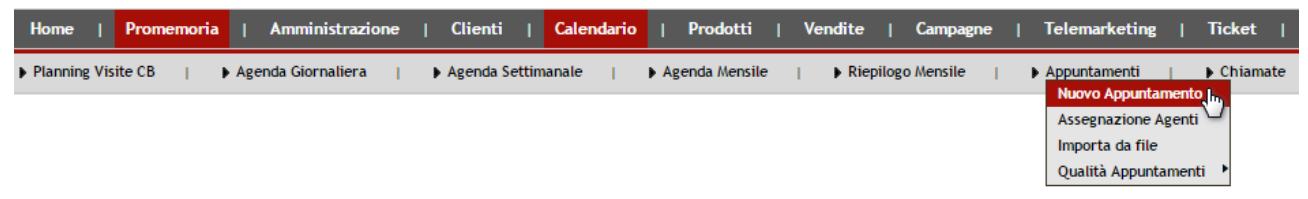

#### 3.1 NUOVO APPUNTAMENTO

Abbiamo visto come fissare un nuovo appuntamento partendo dall'Agenda.

È possibile anche nell'apposita sezione Calendario  $\rightarrow$  Appuntamenti  $\rightarrow$  Nuovo Appuntamento.

Si aprirà un Scheda Nuovo Appuntamento.

Insieme alla scheda, si visualizza una mappa che si aggiorna automaticamente con i dati che inseriamo nella scheda (l'approfondimento sulla Mappa Tragitto Appuntamenti è consultabile al paragrafo 3.1.2).

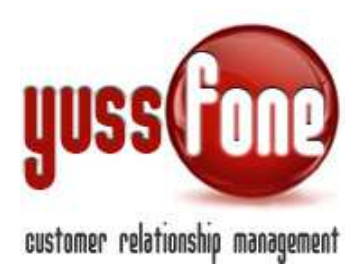

#### 3.1.1 Scheda Nuovo Appuntamento

| Nuovo Appunta | amento                            |
|---------------|-----------------------------------|
| Cliente       |                                   |
| P.IVA         | Crea Anagrafica                   |
| Campagna      |                                   |
| Oggetto       |                                   |
| Тіро          |                                   |
| Criticità     | 0                                 |
| Referente     |                                   |
| Telefono      |                                   |
| Cellulare     | ×                                 |
| E-pail        | ·                                 |
| Location      |                                   |
|               |                                   |
|               | •                                 |
| Data          | 26/11/2014 dalle 08:00 alle 09:00 |
| Agente        | 📄 Invia E-mail all'Agente         |
| Conferma      | Chiedi conferma all'agente        |
| Affiancamento | Chiedi conferma al Cliente        |
| Label         |                                   |
| Lubel         |                                   |

Inserendo i dati, se il cliente è già presente in anagrafica, il sistema completerà automaticamente i campi dei dati salvati precedentemente nel sistema.

| Nuovo Appuntamento |                                |                 |  |  |  |
|--------------------|--------------------------------|-----------------|--|--|--|
| Cliente            | A.E                            |                 |  |  |  |
| D 11/4             | A.B.ASSISTENZA_COOP            | -               |  |  |  |
| P.IVA              | A.B.C.D_SRL h                  | Crea Anagrafica |  |  |  |
| Campagna           | A.B.I.V. DI SCALT_MAURIZIO SNC |                 |  |  |  |
| Oggetto            | chiudi tendina                 |                 |  |  |  |
| Тіро               | <b>T</b>                       |                 |  |  |  |
| Criticità          |                                |                 |  |  |  |
| Referente          |                                |                 |  |  |  |

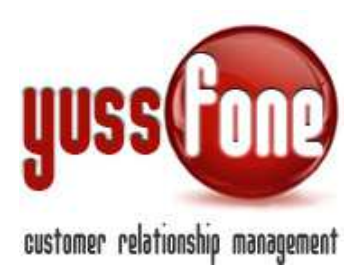

Qualora il cliente fosse nuovo, selezionare il flag *Crea Anagrafica* se si vuole già creare l'anagrafica corrispondente.

Se il cliente è già in anagrafica, il sistema propone il referente, il telefono, l'email, gli indirizzi della sede legale, della sede di fatturazione e della sede operativa inseriti nella Scheda Cliente. I dati proposti possono essere modificati.

Quando inseriamo l'ora dell'appuntamento, il sistema di default calcola la durata di un'ora.

Inoltre se la data e l'ora dell'appuntamento vanno a sovrapporsi ad uno già fissato, il sistema può permettere o meno l'operazione.

Queste due variabili sono gestibili nella Configurazione Variabili in Amministrazione.

| Home   Promemoria   Amministrazione   Clienti                                                | Calendario   Prodotti   Vendite   Campagne   Telemarketing   Ticket       |  |  |  |  |
|----------------------------------------------------------------------------------------------|---------------------------------------------------------------------------|--|--|--|--|
| Configurazione   Accessi   Caricamenti  <br>Configurazi ne Variabili<br>Motivi Disaturazione | ▶ Comunicazioni   ▶ Personalizzazioni   ▶ Gestione Operazioni   ▶ Logs    |  |  |  |  |
| Config Filiali<br>Codici Agenzia                                                             |                                                                           |  |  |  |  |
| E-mail Vodafone                                                                              | Large                                                                     |  |  |  |  |
| Calcolo CHURN (SMALL)                                                                        | Small New                                                                 |  |  |  |  |
|                                                                                              | Small CB                                                                  |  |  |  |  |
|                                                                                              | 1 No Voce_No Fissa                                                        |  |  |  |  |
|                                                                                              | 🖉 Large                                                                   |  |  |  |  |
| Calcolo CHURN (Large)                                                                        | Small New                                                                 |  |  |  |  |
|                                                                                              | Small CB DURATA                                                           |  |  |  |  |
|                                                                                              | No Voce_No Fissa                                                          |  |  |  |  |
| Durata Appuntamento                                                                          | 3600 secondi                                                              |  |  |  |  |
| Esito Definitivo Appuntamento                                                                | Esito Agente T                                                            |  |  |  |  |
| Visualizzazione Consegnato                                                                   | Si                                                                        |  |  |  |  |
| Modalita Visualizzazione Conteggi                                                            | Dinamici                                                                  |  |  |  |  |
| Blocca Visione agli Agenti degli Appuntamenti nel futuro                                     | 0 intervallo di tempo minimo perche l'appuntamento sia oscurato (secondi) |  |  |  |  |
| Num. Giorni Calendario Appuntamenti                                                          | 5 SOVRAPPOSIZIONE                                                         |  |  |  |  |
| Nascondi Esito Appuntamenti agli Operatori                                                   | No                                                                        |  |  |  |  |
| Consenti Sovrapposizione Appuntamenti                                                        | No                                                                        |  |  |  |  |
| Flanca samnra tutti oli Ananti nal Roy Vandita Efficari di Gara Unica                        | C:                                                                        |  |  |  |  |

Per le funzioni di Conferma Agente e Cliente si rimanda al paragrafo 5 (Email Di Conferma).

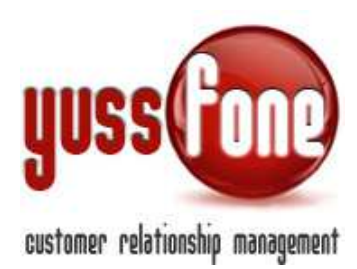

### 3.1.2 Mappa Tragitto Appuntamenti

Abbiamo accennato nel punto 2.6.1 quando l'operatore apre la scheda Nuovo Appuntamento, visualizza anche la *Mappa Tragitto Appuntamenti*.

In questo modo può verificare la disponibilità dell'Agente mentre compila i dati dell'Appuntamento.

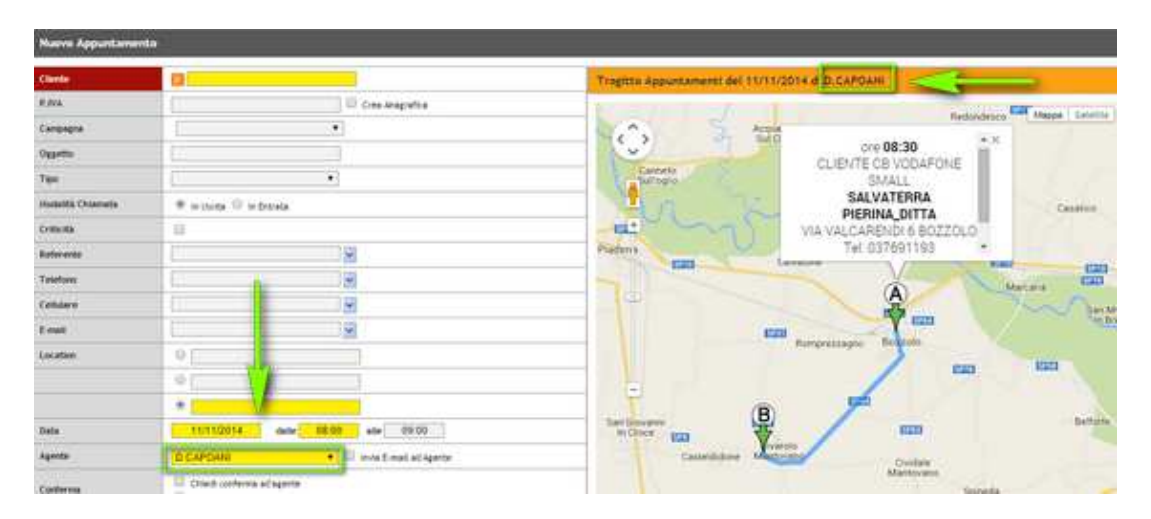

Quando l'operatore modifica uno dei campi evidenziati in giallo, la mappa si aggiorna e compare un MARKER ROSSO che indica dove si trova il cliente.

| Nuovo Appuntar    | nento                             |                                                                                                    |
|-------------------|-----------------------------------|----------------------------------------------------------------------------------------------------|
| Cliente           | INTECNO_SRL                       | Tragitto Appuntamenti del 10/11/2014 di x S.CAGLIONI                                                                                                    |
| Campagna          | •                                 |                                                                                                    |
| Oggetto           |                                   | Марра                                                                                                    |
| Tipo              | CLIENTE CB VODAFONE SMAL *        |                                                                                                    |
| Modalità Chiamata | In Uscita                         |                                                                                                    |
| Criticità         |                                   | - 10 × 10                                                                                                    |
| Referente         | MARCO ING. RIZZI                  | Vi + CLIENTE CB VODAFONE LARGE Johne BG, J                                                                                                    |
| Telefono          | 035 3692391                       | NEW MARBAS_SPA                                                                                                    |
| Cellulare         | 328 5394427                       | Tel: 035 705400                                                                                                    |
| E-mail            | info@intecnosrl.com               | Ref: MAURIZIO BONOMI                                                                                                    |
| Location          | VIA ZELASCO_1, 24122 TORRE BO     |                                                                                                    |
|                   | VIA DON LUIGI PALAZZOLO 9, 2402   | Bremba e<br>di Sopra                                                                                                    |
|                   | VIA DON LUIGI PALAZZOLO 9, 2402   | Cas                                                                                                    |
| Data              | 10/11/2014 dalle 18:45 alle 19:45 | sezzo Curno Curno Calbano                                                                                                    |
| Agente            | x S.CAGLIONI                      | Ghiale Gorio Al Serio Bruganorto Gori                                                                                                    |
| Conferma          | Chiedi conferma all'agente        | Sotto<br>Sotto<br>Dalmine<br>Dalmine<br>Saspaolo<br>Saspaolo<br>Sasp |
| Affiancamento     | ▼                                 | Zanica                                                                                                    |
| Label             |                                   | Cavernago Bolgare                                                                                                    |
| Note              |                                   | Dati mappa ' Termini e condizioni duso   Segnala un error                                                                                                    |
|                   |                                   | Tragitto corrente                                                                                                    |
|                   | //                                | Tragitto modificato                                                                                                    |

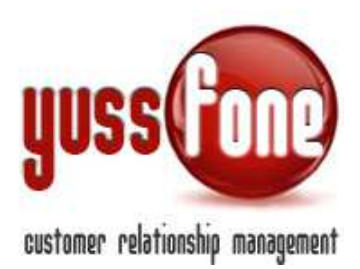

In aggiunta il sistema indica in rosso la deviazione rispetto al tragitto corrente dell'agente, evidenziando il tempo di percorrenza.

In questo modo l'operatore opta per il giorno e l'ora migliori così da soddisfare le esigenze del cliente e ottimizzando gli appuntamenti dell'Agente.

La mappa si aggiorna automaticamente ogni volta che viene cambiato uno di questi campi (evidenziati in giallo)

- ✓ Cliente
- ✓ Location
- ✓ Data
- ✓ Agente

#### 3.2 SCHEDA APPUNTAMENTO

Dopo aver fissato l'appuntamento, lo visualizzeremo in agenda.

Passando con il cursore sull'ora dell'appuntamento, si apre un riquadro con i dati dell'appuntamento.

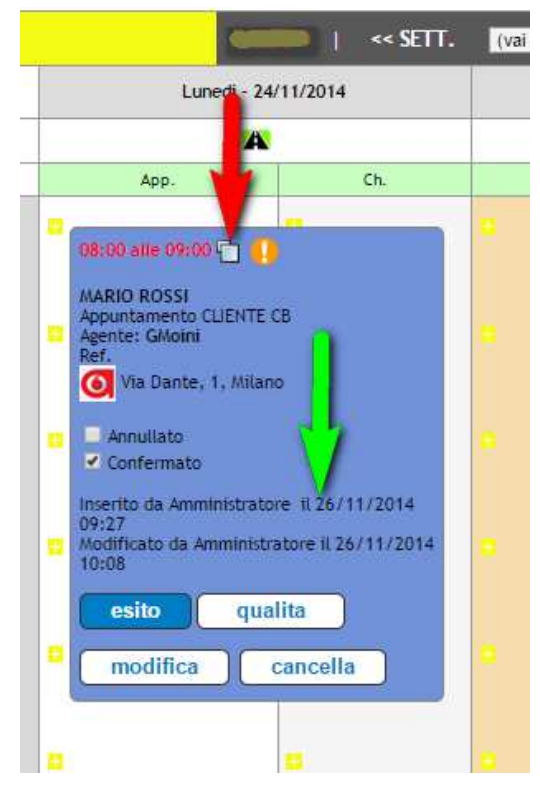

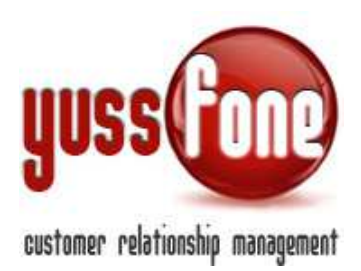

La freccia rossa indica la funzione *Duplica*, che serve per fissare un altro appuntamento su quel cliente o di modificarlo.

La freccia verde indica i dati di inserimento dell'appuntamento. In Amministrazione  $\rightarrow$  Configurazione Variabili decidiamo se bloccare la visualizzazione di questi dati all'agente

| Elenca sempre tutti gli Agenti nel Box Vendite Efficaci di Gara Unica | Si        |
|-----------------------------------------------------------------------|-----------|
| Consenti il login dallo stesso utente in contemporanea                | Si        |
| Durata Sessione Utente                                                | 60 minuti |
| Calcolo Punti DN                                                      | Da File   |
| Appuntamenti   Nascondi Dati di inserimento agli Agenti               | Si        |
| Alert Call Center: Numero di gg. tra un appuntamento e il successivo  | 20 gg.    |

Se il cliente fa parte di una data Campagna e su quella Campagna abbiamo caricato degli allegati, li possiamo visualizzare in questo riquadro.

Se clicchiamo sul nome del cliente, verremo reindirizzati alla scheda cliente con relativi dati. Per la gestione clienti, consultare la manualistica *GESTIONE CLIENTI*.

Nel riquadro abbiamo quindi il riassunto dei dati dell'appuntamento. Per esempio la Copertura GEA, i flag confermato e annullato e tutti i bottoni utili per le successive operazioni (esito, qualità,..).

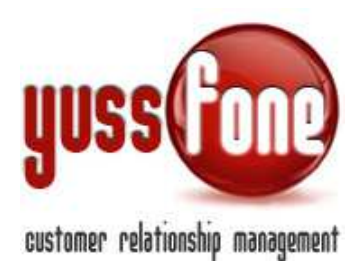

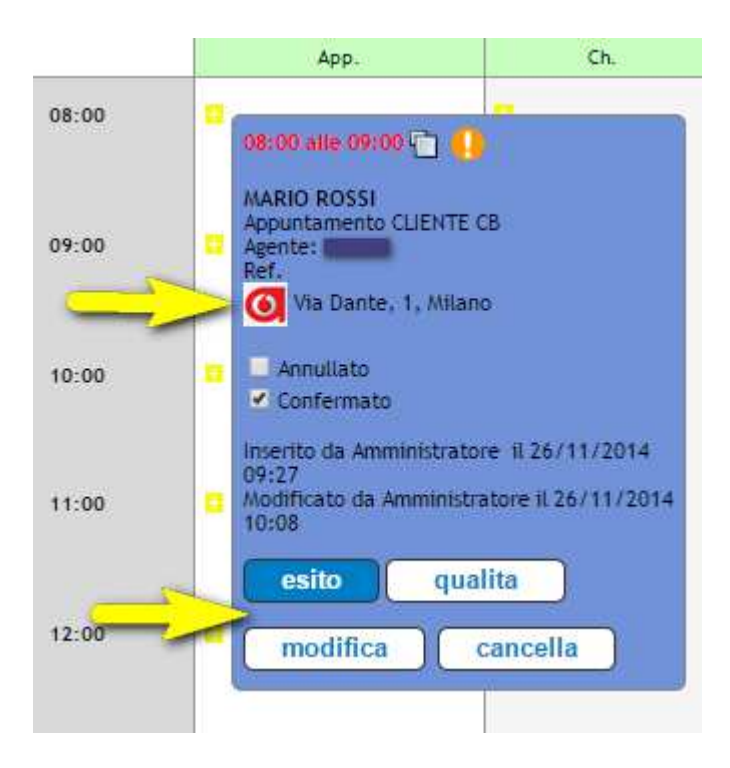

Per esempio, cliccando sull'icona della Copertura GEA 🧐, si apre una scheda dettagliata con numero di telefono, le coperture e la centrale da cui arriva il servizio.

| Copertura GEA: CENT                                                 |                                           |           |                                          |                                                  |
|---------------------------------------------------------------------|-------------------------------------------|-----------|------------------------------------------|--------------------------------------------------|
|                                                                     |                                           |           |                                          |                                                  |
| Numero di Telefono Ricercato                                        |                                           |           |                                          |                                                  |
| 02967                                                               |                                           |           |                                          |                                                  |
| Offerte Nicroburinerr                                               |                                           |           |                                          |                                                  |
| Non sei in copertura Rete Vodafone                                  |                                           |           |                                          |                                                  |
| - Sol. Lavoro SuperRelax                                            |                                           |           |                                          |                                                  |
| - Sol. Lavoro Relax                                                 |                                           |           |                                          |                                                  |
| Attenzione: la verifica di copertura deve essere effettuata sia sul | numero che sull'indirizzo, in entrambi    | i casi de | eve esserci ok per poter procedere a     | all'attivazione dell'offerta scelta dal cliente. |
| •                                                                   |                                           |           |                                          |                                                  |
| Copertura                                                           |                                           |           |                                          |                                                  |
|                                                                     | Fibra 30M Soluz Ufficio/Soluz<br>Azienda  | -         |                                          |                                                  |
|                                                                     | 7MB ADSL Soluz Ufficio / Soluz<br>Azienda | 0         |                                          |                                                  |
|                                                                     | 2Mb SHDSL ULL                             | -         |                                          |                                                  |
|                                                                     | 2Mb SHDSL BS                              | 0         |                                          |                                                  |
|                                                                     | 4Mb SHDSL ULL                             | -         |                                          |                                                  |
|                                                                     | 4Mb SHDSL BS IMA                          | 0         | con modem                                |                                                  |
|                                                                     | 4Mb SHDSL BS                              | -         | Ampliamento: ampliamento non<br>previsto |                                                  |
|                                                                     | 8Mb SHDSL BS                              | 0         | ]                                        |                                                  |
|                                                                     | 3G Indoor                                 |           | <b>O</b>                                 |                                                  |
| Controls 2254                                                       |                                           |           |                                          |                                                  |
| Distanza non disponibile                                            |                                           |           |                                          |                                                  |

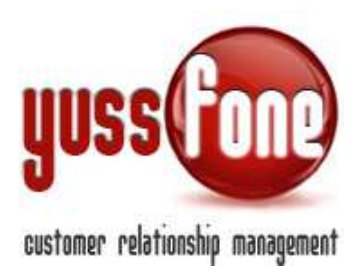

### 4 PERSONALIZZAZION TIPI/ESITI APPUNTAMENTO

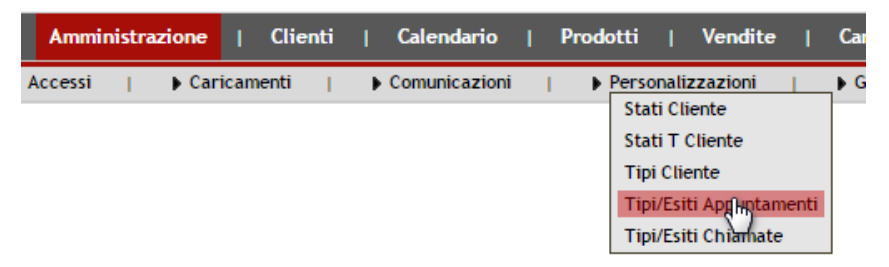

Nella sezione Amministrazione  $\rightarrow$  Personalizzazioni  $\rightarrow$  Tipi Esiti/Appuntamenti è possibile personalizzare la visualizzazione in agenda dell'esito dell'appuntamento e organizzare i diversi tipi di esito per ciascun tipo di appuntamento.

| Gestione Tipi/Esiti Appuntamenti |
|----------------------------------|
| -                                |
| Про                              |
| APP. TO IN AFFIANCAMENTO         |
| CLIENTE CB                       |
| CLIENTE CB CRITICO               |
| CLIENTE LISTE VF                 |
| CLIENTE PROSPECT                 |
| REFERENZA                        |

Per ciascun tipo di appuntamento, possiamo personalizzare i tipi di esito.

A ciascun tipo di esito che abbiamo inserito, è associato un tipo di valutazione che può essere:

- Positivo
- Margine Trattativa
- Negativo
- Contestato
- Visitato
- Cancellata Trattativa

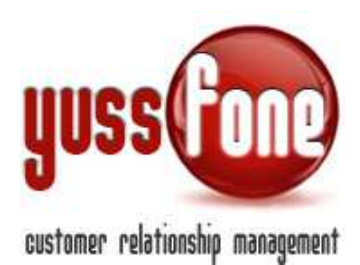

| o Template |                                   | Colore          |                |            |              |            |                     |  |  |  |
|------------|-----------------------------------|-----------------|----------------|------------|--------------|------------|---------------------|--|--|--|
| CI         | LIENTE CB CO                      | NFERMA APPUNTAM | ENTC • 719     | 1D9        |              |            |                     |  |  |  |
|            | Esito                             | Valutazione     | Valutazione    |            |              |            |                     |  |  |  |
|            | Testo                             | Positivo        | Margine Tratt. | Negativo 🔐 | Contestato 📕 | Visitato 쓪 | Canc.<br>Trattative |  |  |  |
|            | Annullato da Cliente              | ] 0             | 6              |            | 0            | 2          | 0                   |  |  |  |
|            | Cliente da gestire con Preventiva | ] 🛛 🔊           | 0              |            | 0            |            | 6                   |  |  |  |
|            | Cliente non interessato           | ] 0             | 0              | 8          |              |            | 0                   |  |  |  |
|            | Cliente OK                        |                 | - 6            |            | -w           |            |                     |  |  |  |
|            | Cliente Perso                     | 0               | 8              | <b>S</b>   | 8            | 8          | 8                   |  |  |  |
|            | Criticita                         | ] 0             | 8              |            | 8            | 2          | 8                   |  |  |  |
|            | In Trattativa                     | ] 0             |                |            | 0            |            |                     |  |  |  |
|            | Ok Vendita                        | ]               |                |            | 0            | 2          |                     |  |  |  |
|            | Rinnovato                         |                 | 0              | 8          | 8            |            | 0                   |  |  |  |

A ciascuna valutazione è assegnata un'icona verrà visualizzata nel riquadro dell'appuntamento in agenda, quando viene dato un esito.

| Esito | Valutazione |                |            |              |            |                     |
|-------|-------------|----------------|------------|--------------|------------|---------------------|
| Testo | Positivo 💼  | Margine Tratt. | Negativo 🔐 | Contestato 📒 | Visitato 쓪 | Canc.<br>Trattative |
|       |             |                |            | 1            |            |                     |

La personalizzazione non fa distinzione tra Esito Agente ed Esito Qualità. Nel prossimo paragrafo, vedremo se l'icona visualizzata fa riferimento all'esito Agente o all'Esito Qualità.

Guidiamo l'Agente nella per una completa personalizzazione di ciascun esito.

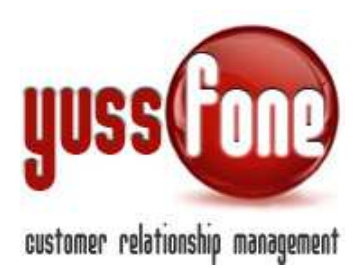

In base all'esito, vogliamo che l'Agente inserisca (o meno) altre informazioni e se queste ulteriori informazioni debbano essere obbligatorie.

Le informazioni riguardano

- Profilazione cliente
- Scheda Trattativa
- Scheda Vendita
- Scheda Ticket

|                                                                                                    |                     | Profilazione<br>Cliente | Scheda Trat                                                                                                    | tativa       | Scheda Ven                                                                                                    | dita         | Scheda Ticket |              |  |
|----------------------------------------------------------------------------------------------------|---------------------|-------------------------|----------------------------------------------------------------------------------------------------|--------------|----------------------------------------------------------------------------------------------------|--------------|---------------|--------------|--|
| Visitato 🎺                                                                                                    | Canc.<br>Trattative | Visualizza              | Visualizza                                                                                                    | Obbligatoria | Visualizza                                                                                                    | Obbligatoria | Visualizza    | Obbligatoria |  |
| <ul> <li>Image: A state of the state of the state of</li></ul> |                     |                         | <ul> <li>Image: A start of the start of the start of</li></ul> |              | <ul> <li>Image: A start of the start of the start of</li></ul> |              |               |              |  |
|                                                                                                    |                     |                         | <ul> <li>Image: A start of the start of the start of</li></ul> |              |                                                                                                    |              |               |              |  |
| <b>v</b>                                                                                                    |                     |                         |                                                                                                    |              |                                                                                                    |              |               |              |  |
|                                                                                                    |                     |                         |                                                                                                    |              |                                                                                                    |              |               |              |  |

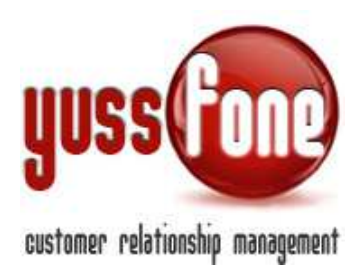

#### 5 DARE ESITO ALL'APPUNTAMENTO

La Scheda per dare l'esito dell'appuntamento corredata dei campi relativi ad Esito Agente ed Esito Qualità.

| Scheda Appuntamento |                                   |
|---------------------|-----------------------------------|
| Cliente             | MARIO ROSSI                       |
| Campagna            |                                   |
| Oggetto             |                                   |
| Тіро                | CLIENTE CB                        |
| Criticità           | No                                |
| Referente           |                                   |
| Telefono            |                                   |
| Cellulare           |                                   |
| E-mail              |                                   |
| Location            | O Via Dante, 1, Milano            |
| Data Inizio         | 24-11-2014 alle 08:00             |
| Data Fine           | 24-11-2014 alle 09:00             |
| Agente              | GMoini                            |
| Affiancamento       |                                   |
| Annullato           |                                   |
| Note                |                                   |
| Label               |                                   |
| Esito Appuntamento  |                                   |
| Note Agente         |                                   |
| Esito Qualità       |                                   |
|                     |                                   |
| Note Qualità        |                                   |
| Inserito da         |                                   |
| Modificato da       | Amministratore # 26/11/2014 09:27 |
|                     | Amministratore # 26/11/2014 10:08 |
| chi<br>dup          | udi modifica cancella             |

#### 5.1 ESITO APPUNTAMENTO

Cliccando su Esito, possiamo dare un feedback all'appuntamento, ovvero popolare il campo Esito Appuntamento.

| Esito Appuntamento | Ok Contratto                                                                                               |
|--------------------|----------------------------------------------------------------------------------------------------|
| Note               | Ok Contratto<br>Non interessato<br>Spostato da Cliente<br>Spostato da Agente<br>Trattativa<br>Sotto Soglia |
| Nuove Attività     | Nuovo Appuntamento                                                                                         |
|                    | 🔝 Nuova Chiamata                                                                                           |
|                    | 🔝 Nuovo Promemoria                                                                                         |

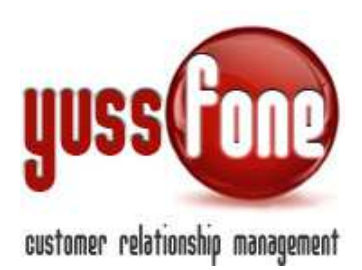

In fondo alla scheda ci sono link comodi e veloci per prendere un Nuovo appuntamento, fissare una Nuova Chiamata o salvare un Nuovo Promemoria. Qualora utilizzassimo uno di questi link, si aprirà la relativa scheda in un'altra finestra.

|                    |                                                                                                    | Chini Agei    | izia Demo - vodar                     |
|--------------------|----------------------------------------------------------------------------------------------------|---------------|---------------------------------------|
| demo.yussfone-crm  | n.com/appuntamento_esito.php?id=95                                                                                                    | 59 🗋 demo.yus | sfone-crm.com/appuntamen Q            |
| Telefono           |                                                                                                    |               |                                       |
| Cellulare          |                                                                                                    |               |                                       |
| E-mail             |                                                                                                    |               |                                       |
| Location           | Via Dante, 1, Milano                                                                                                    | Nuovo Appu    | ntamento                              |
| Data               | 24-11-2014                                                                                                    |               |                                       |
| Ora Inizio         | 08:00                                                                                                    | Cliente       | MARIO ROSSI                           |
|                    | and the second second sec                                                                                                    | Campagna      | •                                     |
| Dra Fine           | 09:00                                                                                                    | Oggetto       |                                       |
| Agente             |                                                                                                    | Тіро          | CLIENTE PROSPECT V                    |
| Affiancamento      |                                                                                                    | Criticità     |                                       |
| Note               |                                                                                                    |               |                                       |
| Label              |                                                                                                    | Referente     | · · · · · · · · · · · · · · · · · · · |
| - 20               |                                                                                                    | Telefono      | ¥                                     |
| Esito Appuntamento | Cliente OK T                                                                                                    | Cellulare     | ×                                     |
| Note               | ok                                                                                                    | E-mail        | <b>V</b>                              |
|                    | _                                                                                                    | Location      | 0                                     |
|                    |                                                                                                    |               | 0                                     |
| Nuove Attività     | Nuovo Apfilintamento                                                                                                    |               |                                       |
|                    | El Nueva Chiamata                                                                                                    |               | via Dante, 1, Milano                  |
|                    | and the value of the second second se | Data          | 24/11/2014 dalle 08:00                |
|                    | 🔝 Nuovo Promemoria                                                                                                    | Agente        | (ma) · ·                              |
|                    |                                                                                                    | Conferma      | Chiedi conferma al Cliente            |
|                    | salva è continua                                                                                                    | Affiancamento | ¥                                     |
|                    |                                                                                                    | Lahel         |                                       |

Dopo aver selezionato l'esito, clicchiamo su Salva E Continua.

Se non sono stati salvati in anagrafica precedentemente, compileremo i dati relativi ai servizi che l'azienda cliente possiede riguardanti rete mobile, rete fissa, connessione a internet e i dati dell'azienda come il numero dei dipendenti e il fatturato.

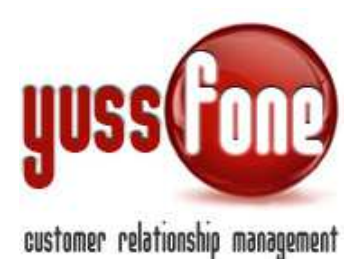

| Cod. Flocale       12345575910.         PROFILAZIONE / MOBILE         TiM       Vodafune       0         Wind       BT       0         H3G       Fatureb       0         Abro       Importo fatt. bimestrali       €         N. Sim Aztendale       N. Sim Priveto       0         PROFILAZIONE / FISSO + INTERNET       Gestore Traffico       ▼         Numero Linee       1       Internit Centralino       ▼         Numero Linee       1       Internit Centralino       ▼         Gestore DSL       Cenane Telecom       ▼       €         Importo fatt. bimestrali       €       Centralino / VBU       ▼         DATI AZIENDA |
|----------------------------------------------------------------------------------------------------|
| PROFILAZIONE / MOBILE         TIM       Vodefone       0         Wind       BT       0         H3G       Fastweb       0         H3G       Fastweb       0         Abro       Importo fatt. binestrali       €         N. Sim Abendale       N. Sim Priveto       0         PROFILAZIONE / FISSO + INTERNET       Gestore Traffico       ▼         Gestore DSL       Cenque Telecom       ▼         E-mail su telefontino       N. Fax presenti       0         Importo fatt. binestrali       €       Centralins / VRU         DATI AZIENDA       Fatturato       €                                                                  |
| MOM ILAZIONE / MUSILE       TM       IM       IM       IM       IM       IM       IM       IM       IM       IM       IM       IM       IM       IM       IM       IM       IM       IM       IM       IM       IM       IM       Importo fett. bimestriali       IM       IM        IM  |
| TM                                                                                                    |
| Wind     BT       H3G     Festweb       H3G     Importo fett, binestrall       Abro     Importo fett, binestrall       K     N. Sim Astendale       N. Sim Astendale     N. Sim Priveto         PROFILAZIONE / FISSO + INTERNET         Gestore Linee     V       Gestore Disk     Importo fett, binestrall         Gestore Disk     V         Gestore Disk     Canone Telecom         E-mell su telefanitio     N. Fax presenti         Importo fett, bimestrall     Contralmo / VRD         DATI AZIENDA         N. Dipendenti                                                                                                    |
| H3G Fastweb<br>Abro Importo fatt. binestrali<br>N. Sim Azlendale M. Sim Priveto<br>PROFILAZIONE / FISSO + INTERNET<br>Gestore Linee Gestore Traffico<br>Numero Linee Gestore Traffico<br>Numero Linee Gestore Traffico<br>Numero Linee Gestore Traffico<br>Numero Linee Gestore Traffico<br>Numero Linee Gestore Traffico<br>Numero Linee Gestore Traffico<br>Numero Linee Gestore Traffico<br>Numero Linee Gestore Traffico<br>Internst Centralmo<br>E-mail su telefonino N. Fax presenti<br>Importo fatt. bimestrali<br>DATI AZIENDA<br>N. Dipendenti Fatturato                                                                     |
| Abro importo fett. binestreli ¢ N. Sim Aziendele N. Sim Aziendele N. Sim Aziendele N. Sim Aziendele N. Sim Aziendele N. Sim Aziendele N. Sim Aziendele N. Sim Aziendele N. Sim Aziendele N. Sim Aziendele N. Sim Aziendele N. Dipendenti N. Dipendenti Faturato C. Contralmo ¢                                                                                                    |
| N. Sim Azkendale N. Sim Priveto                                                                                                    |
| PROFILAZIONE / FISSO + INTERNET         Gestore Linee         Numero Linee         1         Interni Centralino         Gestore DSL         E-mail su telefonino         V         Importo fatt. bimestrali         Centralino / VRU         OATI AZIENDA         N. Dipendenti         Fatturato                                                                                                    |
| PROFILAZIONE / FISSO + INTERNET Gestore Traffico  Sestore Linee  Numero Linee  Sestore DSL  Gestore DSL  Canone Telecom  Formalisu telefoning  N. Fax present  DATI AZIENDA  N. Dpendents  Faturato  C                                                                                                    |
| Gestore Linee Gestore Traffico V<br>Numero Linee I Interni Centralino Gestore DSL V<br>Gestore DSL V Canone Telecom V<br>E-mail su telefoniho V N. Far presenti I<br>Importo fatt. bimestrali C Centralino / VRU V<br>DATI AZIENDA                                                                                                    |
| Numero Linee 1 Interni Centralino Gestore DSL Canone Telecom V<br>E-mail su telefonino V. K. Fax presenti Interni Centralino / VRU V<br>DATI AZIENDA N. Dpendenti Faturato C                                                                                                    |
| Gestore DSL Canone Telecom   E-mail su telefonino  Importo fatt. bimestralt  C Centralina / VRU  DATI AZIENDA  N. Dipendents  Fatturato  C                                                                                                    |
| E-mail su telefantho                                                                                                    |
| Importo fett. bimestrali C Centralino / VRU T<br>DATI AZIENDA<br>N. Dipendenti Fatturato C                                                                                                    |
| DATI AZIENDA                                                                                                    |
| DATI AZIENDA                                                                                                    |
| N. Dpendenti C                                                                                                    |
|                                                                                                    |
| N. Filelt Nome Tablere                                                                                                    |
| Settore Merceologica                                                                                                    |
|                                                                                                    |

Procediamo e andiamo a gestire le trattative e le vendite. Quindi indichiamo il

- la Tipologia del Prodotto
- il Prodotto
- la Classificazione
- la Quantità
- se si tratta di Vendita o Trattativa
- la percentuale di chiusura della Trattativa

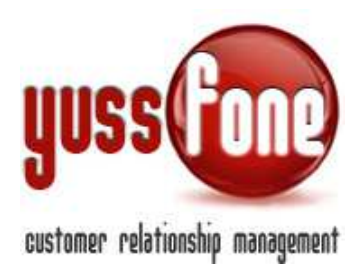

|          | Tipologia          | Pro   |       |                  |     |                         |              |     |       |       |               |                                                                                                    |
|----------|--------------------|-------|-------|------------------|-----|-------------------------|--------------|-----|-------|-------|---------------|----------------------------------------------------------------------------------------------------|
| ×        | Rete mobile 🔻      | Ne    |       |                  |     |                         |              |     |       |       |               |                                                                                                    |
|          | ASU / VRU          |       | Vend  | te /Tretation    |     |                         |              |     |       |       |               |                                                                                                    |
| -        | - Dati             |       |       | Typinge          |     | Pradatta                | Contractore  | Que | Vand. | Tratz | S<br>Ditesura |                                                                                                    |
| ×        | DSL<br>M2M         |       | 2     | 2                |     |                         |              |     | ] 0   | 0     |               |                                                                                                    |
|          | Rete mobile        |       |       | -                |     |                         |              | ſ   | 0     | · @   |               |                                                                                                    |
| <b>1</b> | Rete mobile + Rete | fissa | 8     |                  | ۲   | 14                      |              | 0   | 0     | 0     |               |                                                                                                    |
| 53       | Soluzione Telefono |       |       |                  | •   | 3                       |              |     | 0     | 0     |               | PRODOTTO                                                                                                    |
| 640      |                    |       |       | _                | *   |                         |              |     |       |       |               | VENDUTO O IN                                                                                                    |
|          |                    |       | -     | L                |     |                         |              |     | 0     | 0     |               | TRATTATIVA                                                                                                    |
|          |                    |       | -     | 1                |     |                         |              | -   | 1 .0  | · .   |               | and the second second s |
|          |                    |       | -     |                  |     |                         | -            |     | 1     | 4     |               |                                                                                                    |
|          |                    |       | -     | 11               |     | 100                     |              | 1   | 1 2   | -     | 1             |                                                                                                    |
|          |                    |       |       | 1                |     |                         |              | -   | 1 0   | 0     |               |                                                                                                    |
|          |                    |       |       | -                |     | 14                      | _            | -   | 1 0   | 0     | 1             |                                                                                                    |
|          |                    |       | -     |                  |     | Ref.                    | -            | 1.1 | 102   | 1.2   | homestad      |                                                                                                    |
|          |                    |       | Balle | Vender           |     |                         |              |     |       |       |               |                                                                                                    |
|          |                    |       | Cand  | launi di Vande   | 60  | O Evera O Standard      |              |     |       |       |               |                                                                                                    |
|          |                    |       |       |                  |     |                         |              |     | 1     |       |               |                                                                                                    |
|          |                    |       | Gand  | laure Particular | 100 |                         |              | _   |       |       | CONDIZ        | IONI DI VENDITA                                                                                                    |
|          |                    |       |       |                  |     |                         |              |     |       |       |               |                                                                                                    |
|          |                    |       | Airy  | en l             |     | Scept Sie 7 Nessun fil. | elezionata   |     |       | -     |               |                                                                                                    |
|          |                    |       | Aleg  | en C             |     | Scept file Nessur fil.  | electoristic |     |       |       |               |                                                                                                    |
|          |                    |       | Aleg  | -                |     | Scept Ne Nessun fil.    | electorate   |     |       |       |               |                                                                                                    |
|          |                    |       | _     |                  |     |                         |              |     |       |       |               |                                                                                                    |
|          |                    |       | Rete  | Traffather       |     | 1400                    |              |     |       | - Г   | NOTE          | TDATTATIVE                                                                                                    |
|          |                    |       | 1.15  |                  |     |                         |              | _   |       |       | NOTE          | RATIATIVE                                                                                                    |

Nel caso di trattativa il sistema obbliga a inserire un nuovo promemoria o chiamata sul cliente.

# 5.2 ESITO QUALITÀ

La qualità serve come secondo feedback obiettivo per valutare l'azione dell'agente.

Cliccando su *Qualità*, abbiamo la possibilità di popolare il campo Esito Qualità. Dopo aver indicato l'esito dell'appuntamento, salviamo la nostra operazione. Visualizzeremo nel riquadro dell'appuntamento in agenda l'esito che abbiamo indicato.

| Esito Qualità |
|---------------|
| Note          |

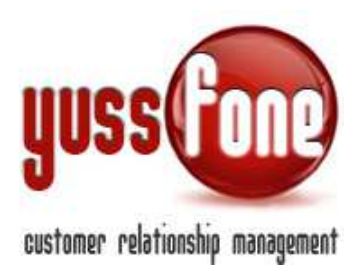

### 5.3 INDICAZIONE DELL'ESITO

Nel paragrafo 4 abbiamo visto la personalizzazione degli esiti dell'appuntamento. La visualizzazione dell'esito via grafica, semplifica la lettura dell'agenda.

Dopo aver dato l'esito, nel riquadro dell'appuntamento avremo il simbolo associato a quel tipo di esito.

Una visione grafica rende più immediato in agenda la lettura di un esito di appuntamento.

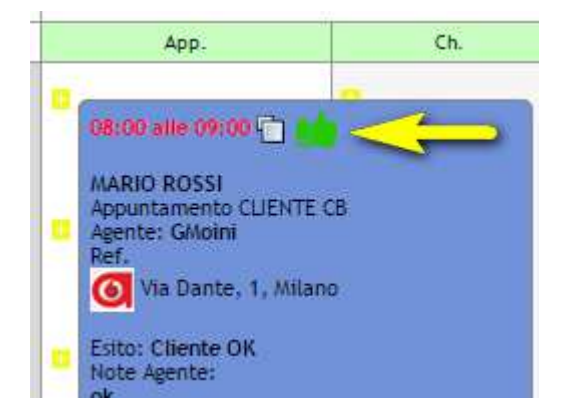

A monte possiamo indicare se vogliamo venga visualizzato l'Esito Agente o l'Esito Qualità e di conseguenza quale esito sarà definitivo per l'appuntamento.

La visualizzazione dell'esito può essere nascosta agli Operatori.

Entrambe le variabili sono gestibili nella sezione Configurazione Variabili.

| Durata Appuntamento                                      | 3600 secondi                                       |
|----------------------------------------------------------|----------------------------------------------------|
| Esito Definitivo Appuntamento                            | Esito Agente                                       |
| Visualizzazione Consegnato                               | Esito Qualita                                      |
| Modalita Visualizzazione Conteggi                        | Dinamici                                           |
| Blocca Visione agli Agenti degli Appuntamenti nel futuro | 0 intervallo di tempo minimo perche l'appuntamento |
| Num. Giorni Calendario Appuntamenti                      | 5                                                  |
| Nascondi Esito Appuntamenti agli Operatori               | Si T                                               |
| Consenti Sovrapposizione Appuntamenti                    | No                                                 |

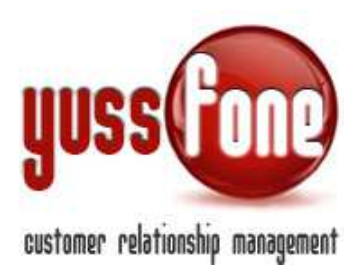

Se l'Agente dimentica di dare l'esito all'Appuntamento, il sistema lo avverte con un'immagine nel riquadro dell'appuntamento che richiama il reminder in alto nella pagina.

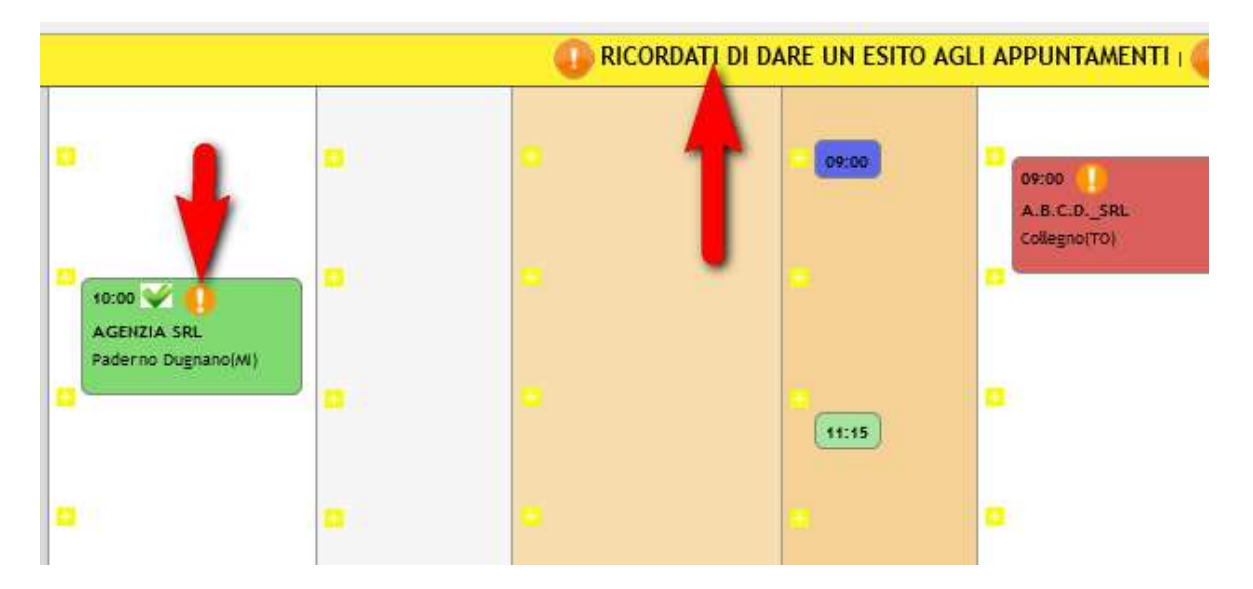

<u>All'Agente che in seguito ad un appuntamento non si ricorda l'esito, verrà bloccata la visualizzazione degli appuntamenti futuri fissati in Agenda.</u>

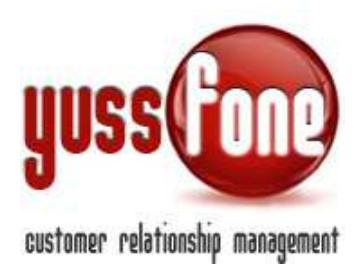

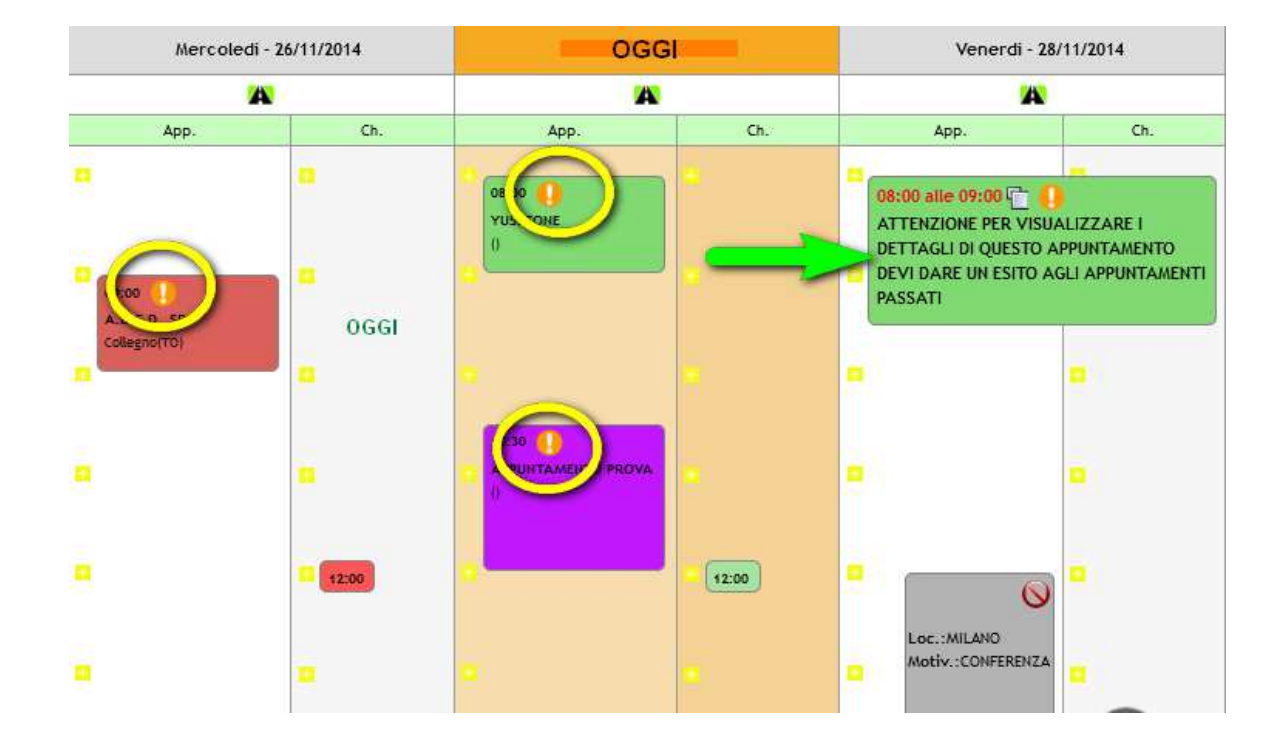

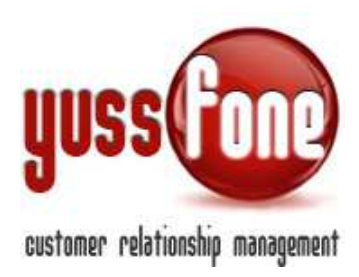

#### 6 ASSEGNAZIONE AGENTI

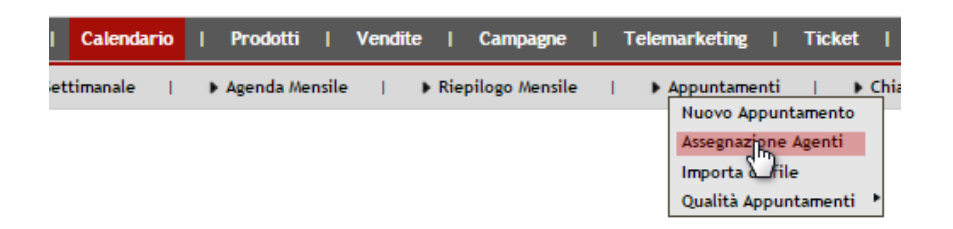

In questa sezione possiamo gestire gli appuntamenti che non sono ancora stati assegnati ad alcun agente. Ciascun cliente è contrassegnato da un marker colorato (assegnazione del colore a random). Ad ogni appuntamento, si assegna un agente a cui è possibile mandare una mail di conferma. Sotto l'elenco, viene visualizzata una mappa per visualizzare la dislocazione degli appuntamenti.

#### 7 IMPORTAZIONE DA FILE

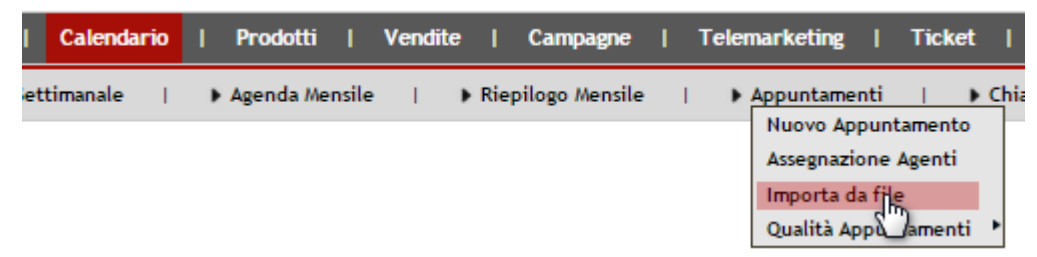

È possibile caricare il file Excel relativo agli appuntamenti presi esternamente.

Per importare il file indichiamo

- ✓ Il *template* che salverà la nostra mappatura e non la dobbiamo indicare ad ogni caricamento
- ✓ il codice dell'Agenzia
- ✓ Il Label (può essere il nome di un'Azienda esterna)
- ✓ Tipo di Appuntamento
- ✓ se vogliamo l'opzione di Conferma all'Agente
- ✓ Durata Appuntamento

Successivamente mappiamo le colonne del file Excel.

La prima colonna del file che carichiamo NON deve contenere celle vuote per tutte le righe significative. Ad ogni colonna del file Excel facciamo corrispondere

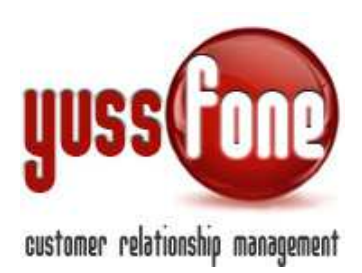

- ✓ Campo Cliente
- ✓ Prefisso
- ✓ Campo Appuntamento

Indichiamo se e in quali casi vogliamo che le informazioni contenute nel file Excel, aggiornino quelle già presenti in CRM.

| Importazione Appuntamenti                            |             |                                 |                                       |                                              |        |          |                                |          |     |
|------------------------------------------------------|-------------|---------------------------------|---------------------------------------|----------------------------------------------|--------|----------|--------------------------------|----------|-----|
| Template                                             |             | •                               |                                       |                                              |        |          |                                |          |     |
| Agenzia                                              |             | ¥                               |                                       |                                              |        |          |                                |          |     |
| Label (es. nome azienda esterna)                     | 2           | Azlenda Esterna                 |                                       |                                              |        |          |                                |          |     |
| Tipo Appuntamenti                                    | CLIENTE     | PROSPECT Y                      |                                       |                                              |        |          |                                |          |     |
| Chiedi Conferma agli agenti                          | 0           |                                 |                                       |                                              |        |          |                                |          |     |
| Ourata Appuntamenti                                  | 1 ora       | T                               |                                       |                                              |        |          |                                |          |     |
| Mappa le colonne del foglio Excel                    | Colonna     | Campo Cliente                   | À                                     | ggiorna II valore in CRM riferito al Cliente | Profis | so Campo | Appuntamento                   |          |     |
| (La prima colonna NON deve contenere celle vuate per | AV          | Seleziona campi ollerte         | •                                     |                                              | T      | -        | Seleziona campi appuntamento   | T        | - 1 |
| tutte le righe significative)                        | 5 ¥         | Dati Generali - Ragione Sociale | *                                     | solo se il valore corrente in CRM e' vuoto   | Y      | -        | Appuntamento - Ciliente        | ¥        |     |
|                                                      | C <b>V</b>  | Seleziona campl cilente         |                                       |                                              |        |          | Appuntamento - Location        | *        |     |
|                                                      | DV          | Dati Generali - Telefono 1      | T                                     | solo se il valore corrente in CRM e' vuoto   | ٧      | Tel:     | Appuntamento - Note            | Ŧ        |     |
|                                                      | Ε 🔻         | Seleziona campi cilente         | Ŧ                                     |                                              | Y      |          | Seleziona campl appuntamento   | ¥        |     |
|                                                      | F V         | Seleziona campi cilerte         | •                                     |                                              | •      |          | Appuntamento - Ora (es. 08:00) | *        |     |
|                                                      | G ¥         | Seleziona campi oliente         | •                                     |                                              | Ŧ      | Rit      | Appuntamento - Note            | *        |     |
|                                                      | н 🔻         | Seleziona campli cliente        | Ŧ                                     |                                              | Ŧ      | Note:    | Appuntamento - Note            | v        |     |
|                                                      | •           | Seleziona campi ciliente        | •                                     |                                              |        |          | Seleziona campl appuntamento   | *        |     |
|                                                      | •           | Seleziona campl oliente         | •                                     |                                              | ۲.     |          | Seleziona campi appuntamento   | *        |     |
|                                                      | •           | Seleziona campl cliente         | •                                     |                                              |        |          | Seleziona campi appuntamento   | *        |     |
|                                                      |             | Seleziona campl cliente         | •                                     |                                              | ۲      | 1        | Seleziona campl appuntamento   | •        |     |
|                                                      | •           | Seleziona campl cliente         | ¥                                     |                                              |        |          | Seleziona campi appuntamento   | •        |     |
|                                                      | •           | Seleziona campl citerte         | •                                     |                                              | •      |          | Seleziona campi appuntamento   | •        |     |
|                                                      | •           | Seleziona campl cliente         | •                                     |                                              | •      |          | Seleziona campi appuntamento   | *        |     |
|                                                      | •           | Seleziona campli ciliente       |                                       |                                              | Υ.     |          | Seleziona campi appuntamento   | Y        |     |
|                                                      | •           | Seleziona campi cilente         | •                                     |                                              |        | 1        | Seleziona campi appuntamento   | *        |     |
|                                                      | •           | Seleziona campl oliente         | •                                     |                                              | ۲.     |          | Seleziona campi appuntamento   | *        |     |
|                                                      |             | Seleziona campl cliente         | •                                     |                                              |        |          | Seleziona campi appuntamento   | *        |     |
|                                                      | •           | Seleziona campi cliente         | •                                     |                                              | •      |          | Seleziona campi appuntamento   | •        |     |
|                                                      |             | Seleziona campi cilente         | Ŧ                                     |                                              | Ŧ      |          | Seleziona campi appuntamento   | •        |     |
|                                                      | •           | Seleziona campi citerte         | •                                     |                                              | •      |          | Seleziona campi appuntamento   | •        |     |
|                                                      | •           | Seleziona campl cliente         | •                                     |                                              | ۲      |          | Seleziona campi appuntamento   | •        |     |
|                                                      | •           | Seleziona campi cilente         | · · · · · · · · · · · · · · · · · · · |                                              | •      |          | Seleziona campi appuntamento   | Ŧ        |     |
|                                                      | •           | Seleziona campi cilente         |                                       |                                              |        |          | Seleziona campi appuntamento   | <b>.</b> |     |
|                                                      | Reim        | oosta                           |                                       |                                              |        |          |                                |          |     |
| Scegil II file (formate Excel)                       | Scegil file | Nessun file selezionato         |                                       |                                              |        |          |                                |          |     |
|                                                      |             |                                 |                                       |                                              |        |          |                                |          |     |

Successivamente selezioniamo il file da importare nella nostra cartella e lo carichiamo.

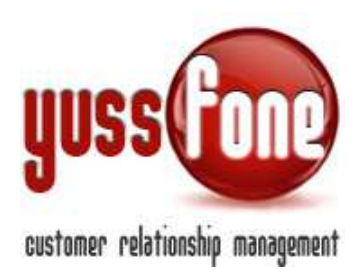

### 8 QUALITÀ APPUNTAMENTI

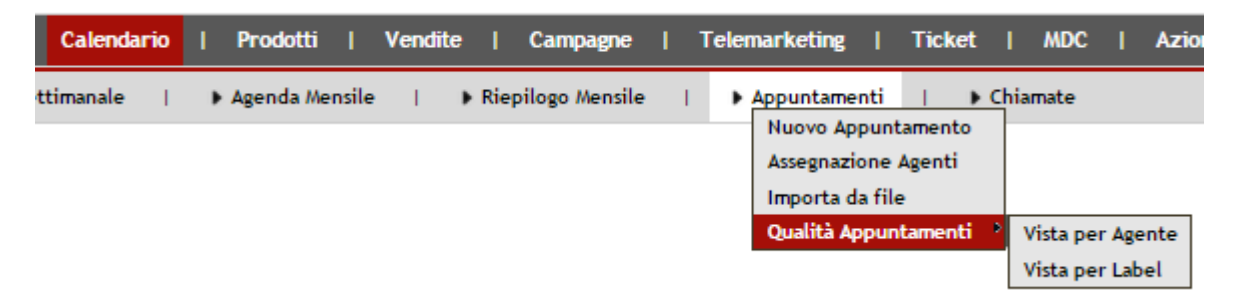

In questa sezione possiamo vedere i dati relativi alla qualità degli appuntamenti, sia dal punto di vista degli Agenti che dal Label organizzati in una tabella.

#### VISTA PER AGENTE

Partiamo dai filtri per la visualizzazione della tabella.

| Qualita Appuntamenti                  |                                    |       |         |        |         |
|---------------------------------------|------------------------------------|-------|---------|--------|---------|
| Filtra Dal: 01/11/2014 AI: 26/11/2014 | 🗆 Visualizza al Netto dei Visitati | Tipo: | Agente: | Label: | esporta |

- Intervallo di date
- Tipo di Appuntamento
- Nome Agente
- Tipo di Label
- È estraibile il file Excel del grafico (cliccando su *Esporta*).
- II flag Visualizza al netto dei visitati. Se viene selezionato, va a considerare solo quei Tipi Di Esito di Appuntamento che nella sezione Amministrazione → Personalizzazioni → Tipi/Esiti di appuntamento sono stati indicati con la valutazione Visitato.

| Esiti | Esito                             | Valutazione |                |            |              |            |                    |  |  |  |  |
|-------|-----------------------------------|-------------|----------------|------------|--------------|------------|--------------------|--|--|--|--|
|       | Testo                             | Positivo    | Margine Tratt. | Negativo 🔐 | Contestato 🧧 | Visitato 🎺 | Cinc.<br>Tattative |  |  |  |  |
|       | Annullato da Cliente              |             |                |            |              |            | D                  |  |  |  |  |
|       | Cliente da gestire con Preventiva |             |                |            |              |            | D                  |  |  |  |  |
|       | Cliente non interessato           |             |                |            |              |            | D                  |  |  |  |  |
|       | Cliente OK                        |             |                |            |              |            | 0                  |  |  |  |  |
|       | Cliente Perso                     |             |                |            |              |            |                    |  |  |  |  |

Dopo aver fatto la nostra selezione, andiamo ad analizzare i campi della tabella.

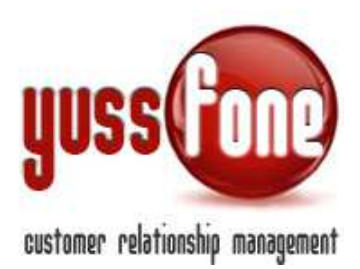

I dati sono espressi in valore assoluto e il corrispettivo valore percentuale.

Passando con il cursore del mouse sui valori percentuali, possiamo leggere l'incrocio di riga-colonna a cui si riferisce il valore.

|                                                                                                    | L. Note: L.                                                                                                    | Promo    | moria    | I Americ           | in faitr acti | ane l  | Client        | 1 6        | alan dar b | 1 1          | ndutti .                  | I Van            | dte i | Carres | ngt e    | l Teler | withding | 1 1     | iches ( | <b>10</b> C | I Asi    | ant it | TEC -Ru | tan than | 1 444  | en I | Profe   |       | Logat      | 6 I. N | ersside f        | the :  |   |   |      |                           |       |                     |      |      |   |   |      |     |       |       |         |       |        |   |   |      |      |
|----------------------------------------------------------------------------------------------------|----------------------------------------------------------------------------------------------------|----------|----------|--------------------|---------------|--------|---------------|------------|------------|--------------|---------------------------|------------------|-------|--------|----------|---------|----------|---------|---------|-------------|----------|--------|---------|----------|--------|------|---------|-------|------------|--------|------------------|--------|---|---|------|---------------------------|-------|---------------------|------|------|---|---|------|-----|-------|-------|---------|-------|--------|---|---|------|------|
| Control       Control       Contro       Control       Control                                                                                                    | + Planning 3                                                                                                    | is (se C |          | * April            | ia Géorgia    | line - | () <b>F</b> A | pierdie Se | tion A     | €(U) (       | <ul> <li>Aperi</li> </ul> | Ge Mettelje      | e b   | + Rep  | rlings M | ente    | 1 1.20   | pun Gam | aart) ( | ¥ (1        | histolia |        | Г       |          | ESI    | TI / | API     | PUP   | <b>NTA</b> | ME     | NT               | 0      | 1 | Г |      |                           |       |                     |      |      |   |   |      |     |       |       |         |       |        |   |   |      |      |
| NUMB       NUMB                                                                                                    | Quality App                                                                                                    | untan    | ióm)     |                    |               |        |               |            |            |              |                           |                  |       |        |          |         |          |         |         |             |          |        |         |          |        |      |         | _     | _          |        |                  |        | _ |   |      |                           |       |                     |      |      |   |   |      |     |       |       |         |       |        |   |   |      |      |
| Image: 1         Image: 1                                                                                                    | and the second second s |          |          | 201201             | -             | 000    | 2             | 1. Marci   |            | (Monto etc.) | Marca and                 |                  |       |        |          |         | • 1      |         | -       |             |          |        | Transie | -        |        |      |         | - 10  | _          |        | -                |        |   |   |      |                           |       |                     |      |      | - |   |      | -   |       | _     | _       | _     | _      | _ | - | _    |      |
| Image: Problem         Image: Problem        Image: Problem        Image: Pr                                                                                                    | ( Contraction of the second                                                                                                    |          |          | 10001              |               |        | -             |            | definite   | diseased as  |                           | -                |       |        |          |         |          | e alla  |         | -           |          | -      |         |          |        |      | _       |       |            |        | are beda         |        |   |   |      |                           | _     |                     |      |      |   |   |      |     |       | _     | _       | _     | _      |   |   | _    | _    |
| State       State       State <th< td=""><td></td><td></td><td></td><td>Annulla<br/>Si Cher</td><td>*</td><td></td><td></td><td></td><td></td><td>Cliente (</td><td>×</td><td>Cliente<br/>Perso</td><td></td><td>Cola</td><td></td><td>-</td><td>NON ADEG</td><td>IATO</td><td>No.</td><td></td><td>Non</td><td></td><td>Cano at</td><td></td><td>OK PER</td><td></td><td>Cik Ven</td><td>dia 🕴</td><td>tineest</td><td></td><td>20.000<br/>20.000</td><td>Rine .</td><td></td><td>-</td><td>Spon</td><td>Synonitatio di<br/>Againte</td><td></td><td>postato de<br/>Nerve</td><td>Trat</td><td>-</td><td></td><td></td><td></td><td></td><td></td><td></td><td></td><td></td><td></td><td></td><td></td><td>-</td><td></td></th<> |                                                                                                    |          |          | Annulla<br>Si Cher | *             |        |               |            |            | Cliente (    | ×                         | Cliente<br>Perso |       | Cola   |          | -       | NON ADEG | IATO    | No.     |             | Non      |        | Cano at |          | OK PER |      | Cik Ven | dia 🕴 | tineest    |        | 20.000<br>20.000 | Rine . |   | - | Spon | Synonitatio di<br>Againte |       | postato de<br>Nerve | Trat | -    |   |   |      |     |       |       |         |       |        |   |   | -    |      |
| Name         Name         Name <th< td=""><td>TOTALE</td><td>-42</td><td><u>.</u></td><td></td><td></td><td>T</td><td>1.25</td><td></td><td>2.7%</td><td>1 11</td><td></td><td></td><td></td><td></td><td>1</td><td>8.7%</td><td></td><td></td><td>1</td><td>1.25</td><td></td><td></td><td>1 1</td><td>.2%</td><td></td><td></td><td>1 4</td><td>1. I</td><td></td><td></td><td></td><td></td><td></td><td></td><td></td><td>2 2.7</td><td>8 I I</td><td>4.75</td><td>2</td><td>2.75</td><td></td><td></td><td>7 62</td><td>76</td><td>11 14</td><td>76 2</td><td>1.12.75</td><td>1.</td><td>- as -</td><td></td><td>7</td><td></td><td></td></th<>                                      | TOTALE                                                                                                    | -42      | <u>.</u> |                    |               | T      | 1.25          |            | 2.7%       | 1 11         |                           |                  |       |        | 1        | 8.7%    |          |         | 1       | 1.25        |          |        | 1 1     | .2%      |        |      | 1 4     | 1. I  |            |        |                  |        |   |   |      | 2 2.7                     | 8 I I | 4.75                | 2    | 2.75 |   |   | 7 62 | 76  | 11 14 | 76 2  | 1.12.75 | 1.    | - as - |   | 7 |      |      |
| Normation       Normation                                                                                                    | Mayerri                                                                                                    |          | -        |                    | -             | -      |               | -          |            |              | -                         |                  |       |        | -        |         |          |         | -       | -           |          | -      |         | -        |        | -    |         | -     | -          |        |                  |        | - |   |      |                           | -     | -                   | 1    | _    |   |   |      |     |       |       |         |       |        |   |   |      |      |
| Norm       Norm                                                                                                    | DAngheliache                                                                                                    | 2        | \$4.7%   |                    |               |        |               |            |            |              |                           |                  |       |        |          |         |          |         |         |             |          |        |         |          |        |      | 1 3     | 11.35 |            |        |                  |        |   |   |      |                           |       |                     |      |      |   |   | 66.  | 75  | 1 33. | 35    |         |       |        |   | 1 | -41  | 6    |
| All       All       All<       All       All                                                                                                    | OBuscapha                                                                                                    | .6       | 100%     |                    |               |        |               |            |            | 1            |                           |                  |       |        |          |         |          |         |         |             |          |        |         |          |        |      |         |       |            |        |                  |        |   |   |      |                           |       |                     |      | 1    |   |   | 100  | 15  |       |       |         |       |        |   |   | 4.   | 28   |
| Network       1       N.       V.       V.     <                                                                                                    | til ette                                                                                                    | 3        | 100%     |                    |               |        |               |            |            | 1            |                           |                  |       |        |          |         |          |         |         |             |          |        |         |          |        |      |         |       |            |        |                  |        |   |   |      |                           |       |                     |      |      |   |   | 100  | ĸ   |       |       |         |       |        |   | 1 | -41  | 8    |
| Image: 1       Image: 1       Image: 1 <th< td=""><td>Eighendar v</td><td>4</td><td>41.7%</td><td></td><td></td><td></td><td></td><td></td><td>8.35</td><td></td><td></td><td></td><td></td><td></td><td>1</td><td>235</td><td></td><td></td><td></td><td></td><td></td><td></td><td></td><td></td><td></td><td></td><td></td><td></td><td></td><td></td><td></td><td></td><td></td><td></td><td></td><td></td><td>1</td><td>8.15</td><td>2</td><td>16.7</td><td></td><td></td><td>41.</td><td>75</td><td></td><td></td><td>505</td><td></td><td>8.15</td><td></td><td>2</td><td>2 11</td><td>25</td></th<>                     | Eighendar v                                                                                                    | 4        | 41.7%    |                    |               |        |               |            | 8.35       |              |                           |                  |       |        | 1        | 235     |          |         |         |             |          |        |         |          |        |      |         |       |            |        |                  |        |   |   |      |                           | 1     | 8.15                | 2    | 16.7 |   |   | 41.  | 75  |       |       | 505     |       | 8.15   |   | 2 | 2 11 | 25   |
| Open       1       25.8       1       25.8       1       25.8       1       25.8       1       25.8       1       25.8       1       25.8       1       25.8       1       25.8       1       25.8       1       25.8       1       25.8       1       25.8       1       25.8       1       25.8       1       25.8       1       25.8       1       25.8       1       25.8       1       25.8       1       25.8       1       25.8       1       25.8       1       25.8       1       25.8       1       25.8       1       25.8       1       25.8       2       25.8       2       25.8       2       25.8       2       25.8       2       25.8       2       25.8       2       25.8       2       25.8       2       25.8       2       25.8       2       25.8       2       25.8       2       25.8       2       25.8       2       25.8       2       25.8       2       25.8       2       25.8       2       25.8       2       25.8       2       25.8       2       25.8       2       25.8       2       25.8       2       25.8       2       25.8       <                                                                                                    | POlyhianne                                                                                                    |          |          |                    | -             |        |               |            |            | 1            |                           |                  |       |        |          |         |          |         |         |             | 1.2      |        |         |          |        |      |         |       |            |        | 1                | -      |   | - |      |                           |       | -                   |      |      |   |   |      |     |       |       |         |       |        |   |   |      |      |
| Name       -       -       -       -       -       -       -       -       -       -       -       -       -       -       -       -       -       -       -       -       -       -       -       -       -       -       -       -       -       -       -       -       -       -       -       -       -       -       -       -       -       -       -       -       -       -       -       -       -       -       -       -       -       -       -       -       -       -       -       -       -       -       -       -       -       -       -       -       -       -       -       -       -       -       -       -       -       -       -       -       -       -       -       -       -       -       -       -       -       -       -       -       -       -       -       -       -       -       -       -       -       -       -       -       -       -       -       -       -       -       -       -       -       -       -       -       -       -                                                                                                    | GMaxni                                                                                                    | 1        | 22.1%    |                    |               | £      | 1.2%          | ē []       | 2.3%       | 1 23         | .15                       |                  |       |        |          |         |          |         | 3       | 2.2%        |          |        | 1.2     | .2%      | _      |      | 1. 2    | 1.7%  |            |        |                  |        |   |   |      |                           | 4     | 15.41               | £    |      |   |   | 11.  | 15  | 5 40. | 28 2  | 15.4%   | 2     | 15.45  |   | 1 | 3 37 | 7.2% |
| Approx       1       1005       1       1005       1       1005       1       1005       1       1005       1       1005       1       1005       1       1005       1       1005       1       1005       1       1005       1       1005       1       1005       1       1005       1       1005       1       1005       1       1005       1       1005       1       1005       1       1005       1       1005       1       1005       1       1005       1       1005       1       1005       1       1005       1       1005       1       1005       1       1005       1       1005       1       1005       1       1005       1       1005       1       1005       1       1005       1       1005       1       1005       1       1005       1       1005       1       1005       1       1005       1       1005       1       1005       1       1005       1       1005       1       1005       1       1005       1       1005       1       1005       1       1005       1       1005       1       1005       1       1005       1       1005                                                                                                    | Steasuts                                                                                                    |          |          |                    |               |        | _             |            |            |              |                           |                  |       |        |          |         |          |         |         |             |          |        |         |          |        | _    |         |       | _          |        |                  |        |   | _ |      |                           |       |                     |      | _    |   |   |      |     |       |       |         |       |        |   |   |      |      |
| and mark       b       b<                                                                                                    | 30/ghianna                                                                                                    | 8        | 100%     |                    |               |        |               |            |            |              |                           |                  |       |        |          |         |          |         |         |             |          |        |         |          |        |      |         |       |            |        |                  |        |   |   |      |                           |       |                     |      |      |   |   | 100  | N.  |       |       |         |       |        |   |   | 11   | 0.7% |
| 1       1000       1       1000       1       1000       1       1000       1       1000       1       1000       1       1000       1       1000       1       1000       1       1000       1       1000       1       1000       1       1000       1       1000       1       1000       1       1000       1       1000       1       1000       1       1000       1       1000       1       1000       1       1000       1       1000       1       1000       1       1000       1       1000       1       1000       1       1000       1       1000       1       1000       1       1000       1       1000       1       1000       1       1000       1       1000       1       1000       1       1000       1       1000       1       1000       1       1000       1       1000       1       1000       1       1000       1       1000       1       1000       1       1000       1       1000       1       1000       1       1000       1       1000       1       1000       1       1000       1       1000       1       1000       1                                                                                                    | Marsine                                                                                                    |          |          |                    |               |        |               |            |            |              |                           |                  |       |        |          |         |          |         |         |             |          |        |         |          |        |      |         |       |            |        |                  |        |   | _ |      |                           |       |                     |      |      |   |   |      |     |       |       |         |       |        |   |   |      |      |
| 5       103       1       123       1       123       1       123       1       123       1       123       1       123       1       123       1       123       1       123       1       123       1       123       1       123       1       1       123       1       1       123       1       1       123       1       1       133       1       1       133       1       1       133       1       1       1       1       1       1       1       1       1       1       1       1       1       1       1       1       1       1       1       1       1       1       1       1       1       1       1       1       1       1       1       1       1       1       1       1       1       1       1       1       1       1       1       1       1       1       1       1       1       1       1       1       1       1       1       1       1       1       1       1       1       1       1       1       1       1       1       1       1       1       1       1       1 <td>Matheni</td> <td>-6</td> <td>100%</td> <td></td> <td></td> <td></td> <td></td> <td></td> <td></td> <td>1</td> <td></td> <td></td> <td></td> <td></td> <td></td> <td>-</td> <td></td> <td></td> <td></td> <td></td> <td></td> <td></td> <td></td> <td></td> <td></td> <td>_</td> <td></td> <td></td> <td>1</td> <td></td> <td></td> <td></td> <td></td> <td>_</td> <td></td> <td></td> <td></td> <td>1</td> <td></td> <td></td> <td></td> <td>1</td> <td>100</td> <td>15</td> <td></td> <td></td> <td></td> <td></td> <td></td> <td></td> <td>•</td> <td>83</td> <td>5</td>                                                                                                    | Matheni                                                                                                    | -6       | 100%     |                    |               |        |               |            |            | 1            |                           |                  |       |        |          | -       |          |         |         |             |          |        |         |          |        | _    |         |       | 1          |        |                  |        |   | _ |      |                           |       | 1                   |      |      |   | 1 | 100  | 15  |       |       |         |       |        |   | • | 83   | 5    |
|                                                                                                    | Aller                                                                                                    | 5        | 18.5%    |                    | _             | _      | _             |            |            | 1 23         | -1%                       |                  | -     | _      | 1        | 2.2%    | _        |         |         |             |          |        |         | _        |        | _    | 1 2     | 6.75  |            | _      | _                | -      |   | - |      | 2 15.                     | 45 1  | 7.75                |      |      | 0 |   | 38.  | 55. | 4 30  | 45. 4 | 22.25   |       |        |   |   | 1 17 | 1.15 |
|                                                                                                    | Amouthan                                                                                                    |          |          |                    | _             |        | _             | _          |            |              |                           |                  | _     |        |          |         |          |         |         |             |          |        |         | _        |        | _    | _       |       |            |        | _                |        |   | _ |      |                           |       |                     |      |      |   |   |      |     |       | 4     |         |       |        |   |   | -    |      |
|                                                                                                    | Margenti                                                                                                    |          |          |                    | _             |        | _             | _          | _          |              | _                         |                  |       |        |          | _       |          |         |         |             |          |        |         | _        |        | _    | _       |       | _          |        | -                |        |   |   | _    |                           | 1     | 1005                |      |      |   |   | -    | _   | 12    | 1     | 1006    |       |        |   | 1 | 1.   | 35   |
| AGENTI                                                                                                    | 142                                                                                                    |          |          | -                  |               | 1      | -             | _          | _          |              | _                         | _                | _     | _      |          | _       | -        | -       |         |             |          |        |         | -        | _      | -    | -       | -     | _          | -      | -                | -      |   | _ | -    |                           | -     | -                   | _    |      |   |   | 100  | N.  |       |       |         |       |        | 4 | 1 | 1.   | 38   |
|                                                                                                    | 254                                                                                                    | A        | GE       | NTI                |               | H      | -             | -          | _          | -            | _                         | _                | -     | -      | -        | _       | -        |         | -       | -           | -        |        |         | -        | _      | -    | -       | -     | -          | -      | _                | -      |   | - | -    | _                         | -     | -                   | -    | _    |   |   |      |     |       |       |         |       | -      |   |   | -    |      |
|                                                                                                    | ster                                                                                                    | _        | _        | _                  | _             |        | -             | -          | -          | -            | -                         | -                | -     | -      | -        |         | -        | -       | -       | _           | -        |        |         | -        | -      | -    | -       | -     | -          | -      | -                | -      |   | - | -    | _                         | -     | -                   | -    |      |   | ١ | AL/  | UT  | AZI   | ONE   | 1       |       |        | + |   |      |      |
|                                                                                                    | 17 0 140                                                                                                    |          | 1114     |                    |               | -      | -             | -          | _          | -            | -                         | -                | -     | -      | 1.       | 16.75   | -        |         |         |             | -        |        |         | -        | -      | -    | -       |       | -          | -      | -                | -      |   | - | -    |                           | -     | _                   | -    |      |   |   |      |     |       |       |         |       |        |   | e | 13   | 6.   |
|                                                                                                    | Ufficie                                                                                                    | 4        | 100%     |                    | -             | -      | -             | -          | _          | -            | _                         | _                | -     | -      |          |         | -        | -       | -       |             | -        | -      |         | -        | -      | -    | -       | -     | -          | -      | -                | -      | - | - | -    | _                         | -     | -                   | -    |      | - |   | -    |     |       |       |         | and a |        |   | - | 6 32 | 35   |

Nella prima colonna c'è l'elenco degli Agenti. La successiva colonna con i dati, si riferisce agli appuntamenti senza indicazione sull'esito.

Nella prima riga gli esiti degli appuntamenti e nella riga successiva abbiamo il totale di ciascuna colonna.

Le colonne della tabella evidenziate in rosa riassumono i dati in base alla Valutazione dell'appuntamento:

- Annullati
- Senza Esito
- Positivi
- Margine
- Negativi
- Contestati

Nell'ultima colonna abbiamo il totale di ciascuna riga.

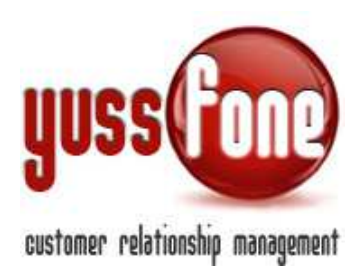

#### 9 E-MAIL DI CONFERMA

Come accennato nel paragrafo 3.1.1, nella scheda di un Nuovo Appuntamento abbiamo la possibilità di inviare una mail di conferma sia all'Agente che al cliente

|               | •                                                                                  |
|---------------|------------------------------------------------------------------------------------|
|               | •                                                                                  |
| Data          | 26/11/2014 dalle 08:00 alle                                                        |
| Agente        | 📃 🔽 🔍 Invia                                                                        |
| Conferma      | <ul> <li>Chiedi conferma all'agente</li> <li>Chiedi conferma al Cliente</li> </ul> |
| Affiancamento | ·                                                                                  |
| Label         |                                                                                    |
| Note          |                                                                                    |

#### 9.1 CREAZIONE E-MAIL DI CONFERMA

Quando selezioniamo il flag *Conferma – Chiedi Conferma al Cliente*, il sistema invia automaticamente al cliente la mail associata al Tipo di Cliente a cui appartiene.

Infatti, nel Menù Amministrazione  $\rightarrow$  Personalizzazioni  $\rightarrow$  Tipi/Esiti Appuntamento è possibile assegnare un template di mail a ciascun tipo.

| Modifica Tipo/Esiti Appuntamento |                            |        |
|----------------------------------|----------------------------|--------|
| Тіро                             | Template                   | Colore |
| CLIENTE CB                       | CONFERMA APPUNTAMENTO VODA | 7191D9 |

In questo modo, quando nella scheda del *Nuovo Appuntamento* indichiamo il *Tipo di appuntamento*, il sistema riconosce a quale template di mail è associato.

Per creare il template della mail, entriamo dal menù in *Campagne*  $\rightarrow$  *Newsletter*  $\rightarrow$  *Nuova Newsletter*.

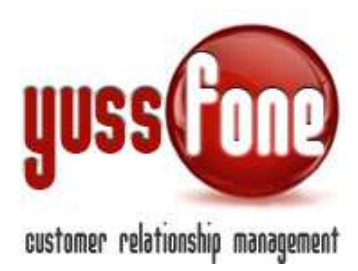

| Nuova Newsletter |                        |
|------------------|------------------------|
| Oggetto          |                        |
| Template         | <b></b>                |
| Formato          | Conferma Appuntamento  |
| Html             | Tresentazione Ag_lizia |

Scegliendo dal menù a tendina uno dei template proposti, il sistema suggerisce i dati da utilizzare nella mail.

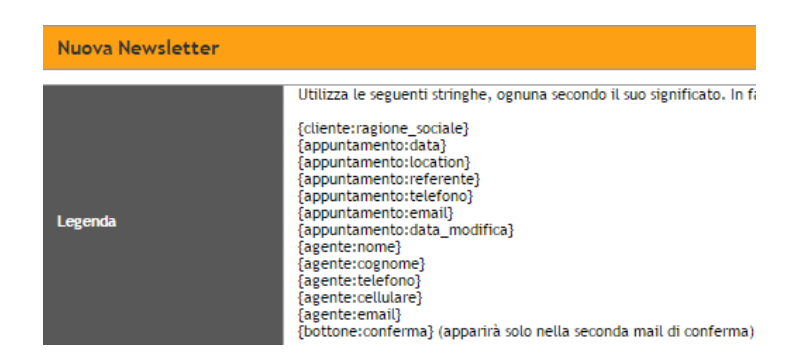

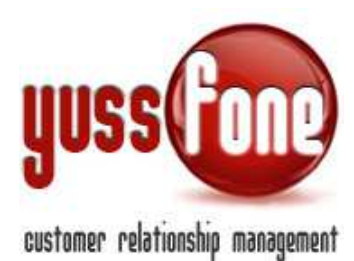

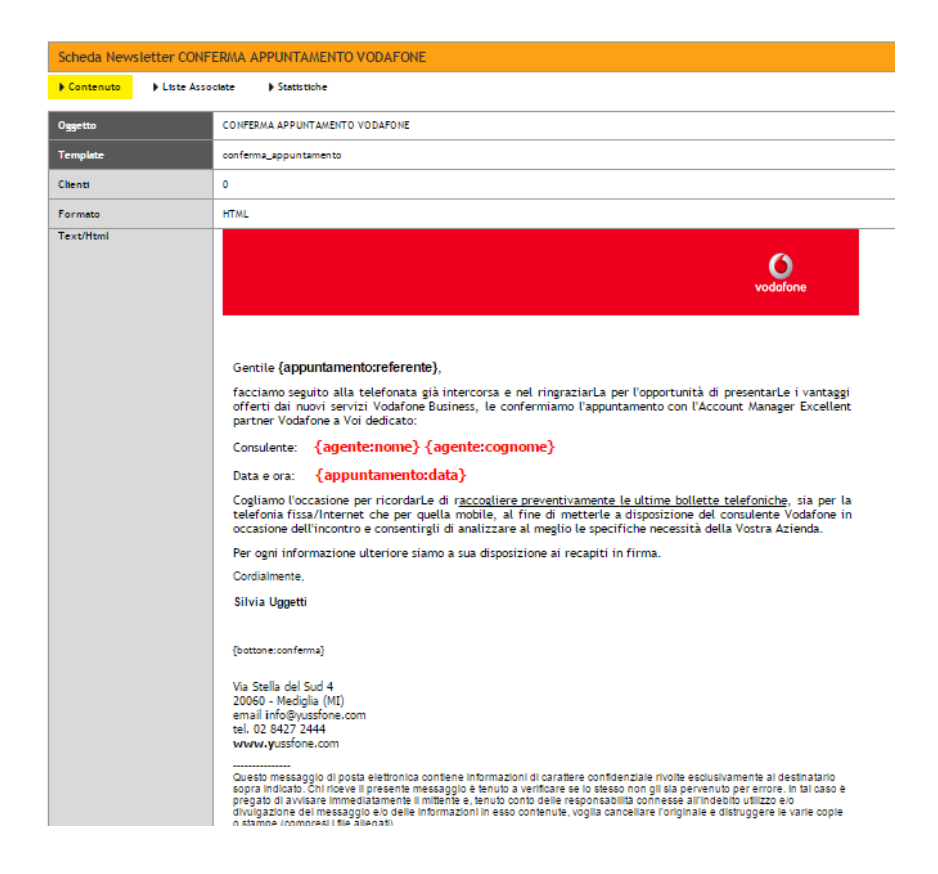

In questo modo possiamo creare anche una mail personalizzata. Alla mail è possibile caricare uno o più file in allegato.

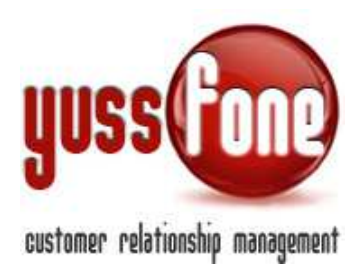

#### 9.2 CHIEDI CONFERMA AL CLIENTE

Il Cliente può essere avvisato dal sistema tramite mail della presa dell'appuntamento.

Se viene selezionato il flag di *Chiedi Conferma Al Cliente*, riceverà una mail preimpostata e personalizzabile a seconda del tipo di appuntamento.

| vodafone                                                                                                    |
|----------------------------------------------------------------------------------------------------|
|                                                                                                    |
| Gentile,                                                                                                    |
| facciamo seguito alla telefonata già intercorsa e nel ringraziarLa per l'opportunità di presentarLe i vantaggi<br>offerti dai nuovi servizi Vodafone Business, le confermiamo l'appuntamento con l'Account Manager<br>Excellent partner Vodafone a Voi dedicato:                                                                                  |
| Consulente:                                                                                                    |
| Data e ora: 28/11/2014 alle ore 11:00                                                                                                    |
| Cogliamo l'occasione per ricordarLe di r <u>accogliere preventivamente le ultime bollette telefoniche</u> , sia per la telefonia fissa/Internet che per quella mobile, al fine di metterle a disposizione del consulente Vodafone in occasione dell'incontro e consentirgli di analizzare al meglio le specifiche necessità della Vostra Azienda. |
| Per ogni informazione ulteriore siamo a sua disposizione ai recapiti in firma.                                                                                                    |
| Cordialmente,                                                                                                    |
| Silvia Uggetti                                                                                                    |
|                                                                                                    |
|                                                                                                    |
|                                                                                                    |
|                                                                                                    |
| Via Stella del Sud 4<br>20060 - Mediglia (MI)<br>email info®∨ussfone.com                                                                                                    |
|                                                                                                    |

Un giorno prima dell'appuntamento, il cliente riceverà una seconda mail dal sistema contenente un pulsante di conferma.

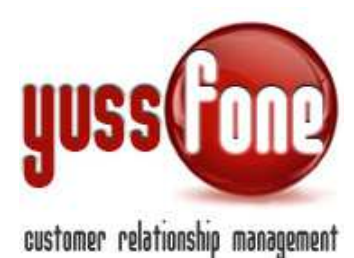

| vodafone                                                                                                    |
|----------------------------------------------------------------------------------------------------|
| Gentile ,                                                                                                    |
| facciamo seguito alla telefonata già intercorsa e nel ringraziarLa per l'opportunità di presentarLe i vantaggi<br>offerti dai nuovi servizi Vodafone Business, le confermiamo l'appuntamento con l'Account Manager<br>Excellent partner Vodafone a Voi dedicato:                                                                               |
| Consulente:                                                                                                    |
| Data e ora: 28/11/2014 alle ore 11:00                                                                                                    |
| Cogliamo l'occasione per ricordarLe di raccogliere preventivamente le ultime bollette telefoniche, sia per la<br>telefonia fissa/Internet che per quella mobile, al fine di metterle a disposizione del consulente Vodafone in<br>occasione dell'incontro e consentirgli di analizzare al meglio le specifiche necessità della Vostra Azienda. |
| Per ogni informazione ulteriore siamo a sua disposizione ai recapiti in firma.                                                                                                    |
| Cordialmente,                                                                                                    |
| Silvia Uggetti                                                                                                    |
|                                                                                                    |
| conferma                                                                                                    |
| Via Stella del Sud 4<br>20060 - Mediglia (MI)<br>email infoRoustone.com                                                                                                    |

In entrambi i casi, nel riquadro dell'appuntamento relativo in agenda, verrà automaticamente visualizzata la risposta del cliente.

Il flag della *Conferma* è impostabile anche manualmente nella scheda dell'appuntamento.

| 15 |                                                                                                    |
|----|----------------------------------------------------------------------------------------------------|
|    | 08:00 alte 09:00 🛅 🤚                                                                                     |
| 8  | MARIO ROSSI<br>Appuntamento CLIENTE CB<br>Agente:<br>Ref.<br>Via Dante, 1, Milano                        |
| 8  | Annullato                                                                                                |
|    | Inserito da Amministratore il 26/11/2014<br>09:27<br>Modificato da Amministratore il 26/11/2014<br>10:08 |
|    | esito qualita                                                                                            |
|    | modifica cancella                                                                                        |

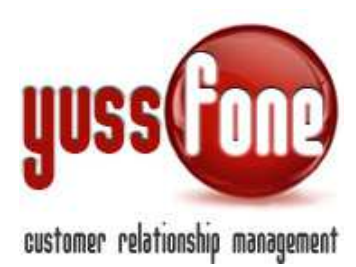

#### 9.3 CHIEDI CONFERMA ALL'AGENTE

L'Agente può essere avvisato dal sistema tramite mail della presa dell'appuntamento. Se viene selezionato il flag di Conferma all'Agente, riceverà una mail di questo tipo

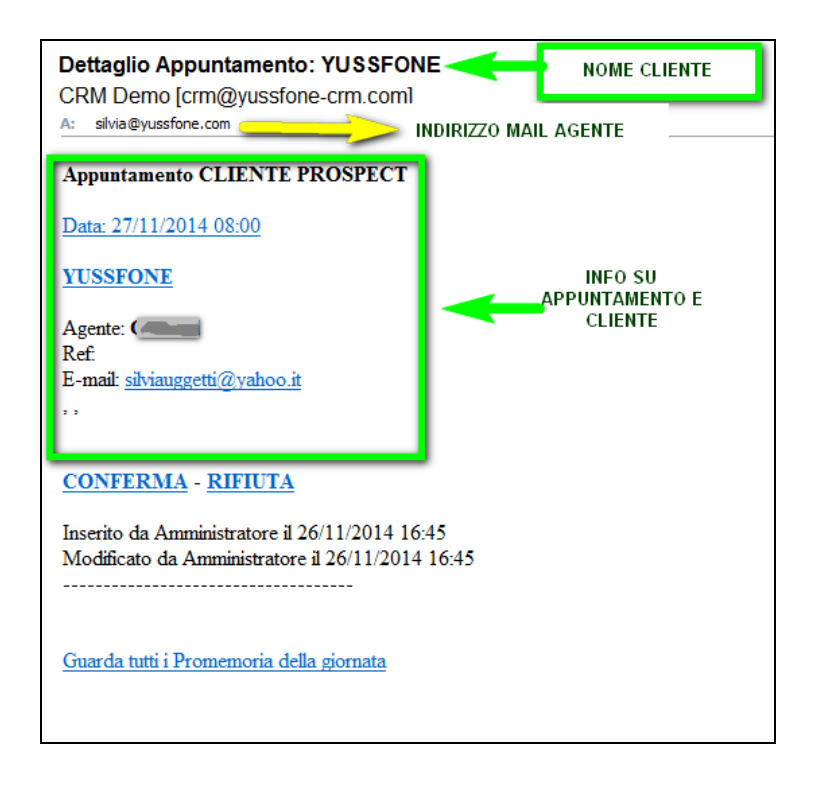

In cui vengono indicati i dati del cliente e informazioni sull'appuntamento.

Nell'esempio suggerito, la mail dell'Agente è <u>silvia@yussfone.com</u> e l'Agente dovrà confermare o rifiutare cliccando su uno dei due pulsanti.

In entrambi i casi, verrà reindirizzato alla propria agenda giornaliera dove vedrà fissato il nuovo appuntamento.

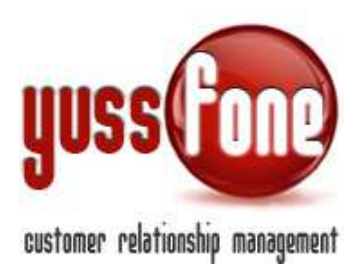

#### 9.4 EMAIL DI RIEPILOGO ESITI APPUNTAMENTI

È possibile impostare un servizio di e-mail quotidiano che ci aggiorni sull'esito degli appuntamenti effettuati nella giornata.

#### Elenco Esiti Appuntamenti del 20/11/2014

CRM Demo [crm@yussfone-crm.com] A: silvia@yussfone.com

Appuntamenti di **Elementi**a del 20/11/2014

Cliente: Decomposition (C) Oggetto: Ora: 10:00 Note: Esito: Note Agente: Esito Qualità: Note Qualità:

#### Appuntamenti di Dependence del 20/11/2014

Cliente: ASSOCIAZIONE ALZARAMENTA ALLE D'AOSTA Oggetto: Ora: 11:00 Note: HO PARLATO CON LA SIG.RA SARA LA QUALE HA AT FISSO HA TELECOM E HA ALTRE 20 SIM TIM . COPERTURA Esito: Note Agente: Esito Qualità: Note Qualità:

Per ogni Agente che aveva fissati appuntamenti nella giornata, sono indicati

- ✓ Nome Cliente
- ✓ Ora dell'Appuntamento
- ✓ Eventuali note dell'Agente
- ✓ Esito dell'appuntamento.
- ✓ Note Agente
- ✓ Esito Qualità
- ✓ Note Qualità

NB: Per impostare questo servizio, è necessario l'intervento del programmatore di Yussfone.

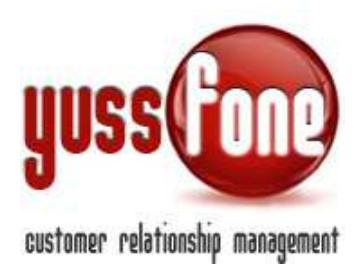

#### 9.5 MAIL DI RIEPILOGO APPUNTAMENTI PER L'AGENTE

Lo stesso servizio di e-mail quotidiano può essere fornito a ciascun Agente. In questo caso, la mail contiene il riepilogo dei propri appuntamenti del giorno successivo.

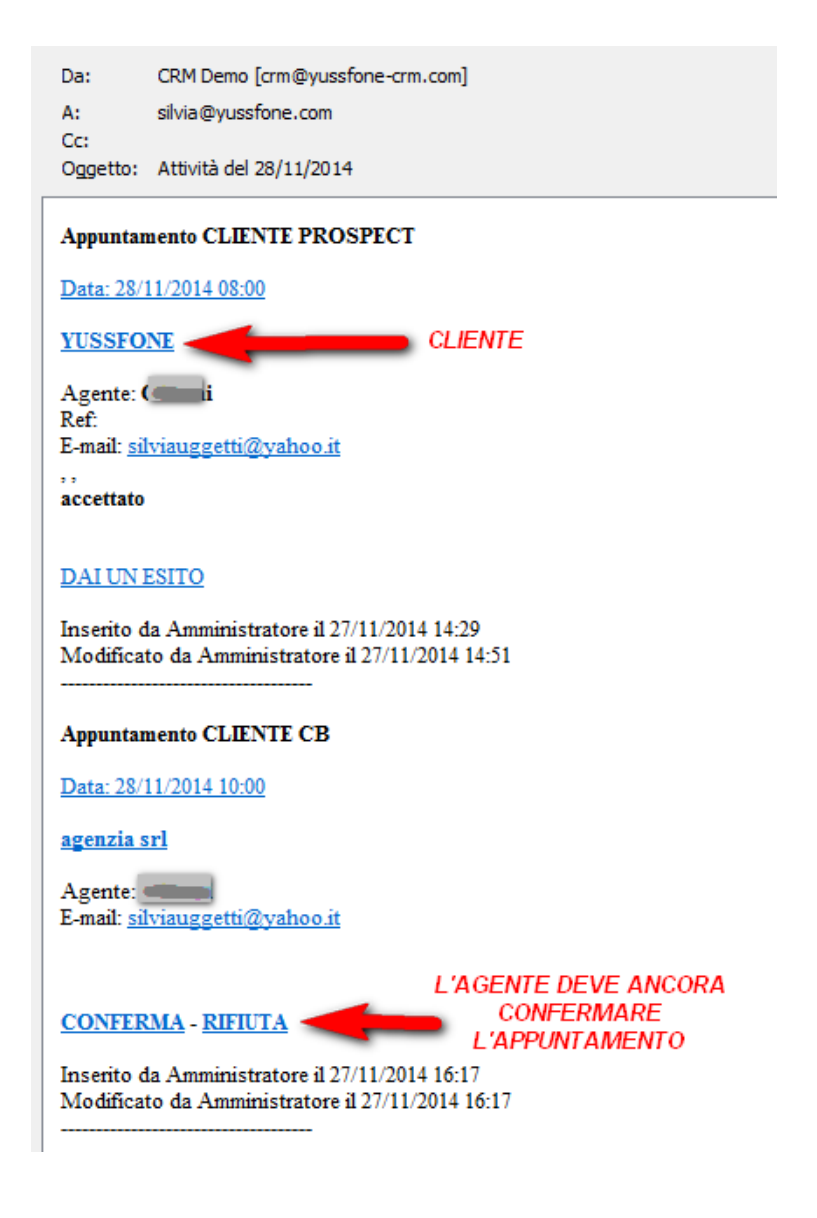